# **HP NGOSS Software**

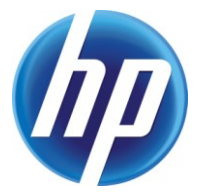

## Incident & Problem Management Extension Data Loading User Guide

Edition: 1.0

July-2010

© Copyright 2010 Hewlett-Packard Company

#### **Legal Notices**

#### Warranty

The information contained herein is subject to change without notice. The only warranties for HP products and services are set forth in the express warranty statements accompanying such products and services. Nothing herein should be construed as constituting an additional warranty. HP shall not be liable for technical or editorial errors or omissions contained herein.

#### License Requirement and U.S. Government Legend

Confidential computer software. Valid license from HP required for possession, use or copying. Consistent with FAR 12.211 and 12.212, Commercial Computer Software, Computer Software Documentation, and Technical Data for Commercial Items are licensed to the U.S. Government under vendor's standard commercial license.

#### **Copyright Notices**

© Copyright 2010 Hewlett-Packard Development Company, L.P.

#### **Trademark Notices**

Adobe®, Acrobat® and PostScript® are trademarks of Adobe Systems Incorporated.

HP-UX Release 10.20 and later and HP-UX Release 11.00 and later (in both 32 and 64-bit configurations) on all HP 9000 computers are Open Group UNIX 95 branded products.

Java<sup>™</sup> is a U.S. trademark of Sun Microsystems, Inc.

 ${\it Microsoft} \ensuremath{\mathbb{R}}$  ,  ${\it Windows} \ensuremath{\mathbb{R}}$  and  ${\it Windows} \ensuremath{\mathbb{NT}} \ensuremath{\mathbb{R}}$  are U.S. registered trademarks of Microsoft Corporation.

Oracle® is a registered U.S. trademark of Oracle Corporation, Redwood City, California.

UNIX® is a registered trademark of The Open Group.

 $X/Open \ensuremath{\mathbb{R}}$  is a registered trademark, and the X device is a trademark of X/Open Company Ltd. in the UK and other countries.

# Contents

|        | Prefa  | се                                                       | 4  |
|--------|--------|----------------------------------------------------------|----|
| Chapte | r 1 D  | ata Loading Overview                                     | .5 |
| -      | 1.1    | Introduction                                             | 5  |
|        | 1.2    | Contents                                                 | 5  |
|        | 1.3    | Abbreviation                                             | 6  |
|        | 1.4    | Associated Documents                                     | 6  |
| Chapte | r 2 P  | re-Loading Requirement                                   | .7 |
| -      | 2.1    | Loading Package                                          | 7  |
|        | 2.2    | Loading Environment                                      | 7  |
|        | 2.3    | Loading Preparation                                      | 8  |
|        | 2.4    | Loading Steps                                            | 8  |
| Chapte | r 3 C  | onfigure HP Universal CMDB                               | 10 |
| -      | 3.1    | Configure Generic DB Adapter Package                     | 10 |
|        | 3.2    | Verify Adapter Package Deployment                        | 15 |
|        | 3.3    | Configure Data Store                                     | 22 |
|        | 3.4    | Test Configuration                                       | 30 |
| Chapte | r 4 C  | onfigure HP Service Manager                              | 36 |
|        | 4.1    | Configure and Start the SC listener                      | 36 |
|        | 4.2    | Load the unl file to SM.                                 | 37 |
| Chapte | r 5 C  | onfigure HP Connect-IT                                   | 39 |
| -      | 5.1    | Configure UCMDB connector.                               | 39 |
|        | 5.2    | Configure Service Manager connector                      | 41 |
| Chapte | r 6 E  | xecute Data Loading                                      | 43 |
| -      | 6.1    | Run the scenario in Connect-IT scenario builder          | 43 |
|        | 6.2    | Deploy the scenario using the Connect-IT service console | 46 |
| Chapte | r 7 P  | erformance Test Result                                   | 49 |
| Chapte | r 8 D  | ata Loading Customization                                | 51 |
| Chapte | r 9 T  | roubleshooting                                           | 52 |
|        | 9.1    | HP UCMDB CI Type federation lost                         | 52 |
| Chapte | r 10 / | Appendix                                                 | 53 |

# **Preface**

This guide describes how to configure and use the Data Loading module of the value package.

#### **Intended Audience**

This guide is intended for system implementer or system administrator or DBA who maintains the CI in HP Service Manager in way of loading CI from Telcordia Granite Inventory System using HP Universal CMDB and HP Connect-IT.

The intended users should have knowledge of following products:

- Telcordia Granite Inventory System
- HP Universal CMDB
- HP Connect-IT
- HP Service Manager7.11/9.20

#### **Software Versions**

The software versions referred to in this document are as follows:

| IPM | Operation system                     |
|-----|--------------------------------------|
| 1.0 | Server: Windows2003/2008             |
|     | Client: Windows XP, Vista, Windows 7 |

#### Support

Please visit our HP Software Web site at: <u>http://www.hp.com/go/hpsoftwaresupport</u> for contact information, and details about HP Software products, services and support.

- Troubleshooting information
- Patches and updates
- Problem reporting
- Training information
- Support program information

# Chapter 1 Data Loading Overview

#### 1.1 Introduction

Data Loading enable users to loading Configuration Item (CI) from external DBMS or other inventory system to HP Service Manager (HP SM), so that HP SM can share information automatically and efficiently

By implementing a data adapter which called Generic Database Adapter configured and deployed on HP Universal CMDB (HP UCMDB), in which the external DBMS or other inventory data model is mapped to predefined CI model.

A data loading scenario package corresponding to the adapter above is implemented in HP Connect-IT, in which the CI model supported by Generic Database Adapter is mapped to HP SM CI model. By executing pre-defined scenario, external DBMS or other inventory data will be loaded to HP SM automatically.

#### **1.2 Contents**

The user guide include following chapters show the details how to set up and execute the Data Loading:

• Pre-Loading Requirement - Explain all preparations before data loading such required packages, pre-installed required products, required account or password etc.

• Configure HP Universal CMDB - Explain how to configure and deploy the Generic DB package to HP UCMDB.

• Configure HP Service Manager - Explain how to configure and load the re-defined CI Types to HP SM.

• Configure HP Connect-IT – Explain how to configure and deployed the data loading scenario package to HP Connect-IT.

• Execute Data Loading – Explain how to executing Data Loading in HP Connect-IT.

• Data Loading Customization – Explain how to make customizations to current CI Model and re-execute the Data Loading.

• Troubleshooting – Explain possible troubles and supply corresponding solutions.

## 1.3 Abbreviation

Table 1 Abbreviation

| Abbreviation | Name                       |
|--------------|----------------------------|
| CI           | Configuration Item         |
| HP SM        | HP Service Manager         |
| HP UCMDB     | HP Universal CMDB          |
| TQL          | Topological Query Language |

## **1.4 Associated Documents**

#### Table 2 Associated Documents

| Name                                   | Document                                               |
|----------------------------------------|--------------------------------------------------------|
| [HP SM Help]                           | HP Service Manager Help                                |
| [HP Connect-IT User Guide]             | CIT391-UsersGuide-EN.pdf                               |
| [HP Connect-IT Programmer Guide]       | CIT391-ProgrammersReference-EN.pdf                     |
| [HP UCMDB Model Management Guide]      | ModelManagement.pdf                                    |
| [HP UCMDB Integration Guide]           | UCMDBIntegrations.pdf                                  |
| [HP Problem Management Telco CI Types] | HP Problem Management Telco CI Types User<br>Guide.pdf |

# Chapter 2 Pre-Loading Requirement

#### 2.1 Loading Package

In HP Problem Management Telco Solution Package Data Loading module, following packages or re-defined files are supplied:

• [ProblemManagementAdapter.zip] – An implement package of Generic Database Adapter apply to Telcordia Granite Inventory System object model to be configured and deployed in HP UCMDB, in which CI Types, TQL, View are re-defined.

• [ProblemManagementAdapterDataStore.zip] – A pre-defined federation or mapping between Generic Database Adapter and Granite Inventory System.

• [Problem Management.xml] – A file exported from UCMDB query and will be read by Connect-IT.

• [PBMGranite.scn] – A pre-defined scenario mapping between UCMDB and Service Manager

• [Generic\_Dataloading\_Config.unl] – A file unloaded from Service Manager which include the registration and maps in event services.

### 2.2 Loading Environment

Following required products must be pre-installed successfully before configuring and executing Data Loading:

| Category                                                               | Hardware   | OS version                             | Software version                                    |
|------------------------------------------------------------------------|------------|----------------------------------------|-----------------------------------------------------|
| HP UCMDB                                                               | X86 Server | Windows<br>2000/XP/Vista/200<br>3/2008 | HP Universal CMDB 8.00                              |
| HP Connect-IT                                                          | X86 Server | Windows<br>2000/XP/Vista/200<br>3/2008 | HP Connect-IT 3.91                                  |
| HP SM                                                                  | X86 Server | Windows<br>2000/XP/Vista/200<br>3/2008 | HP Service Manager 7.11/ HP Service<br>Manager 9.20 |
| Incident&Proble<br>m Management<br>Value<br>Package(Cl<br>Type Module) | X86 Server | Windows<br>2000/XP/Vista/200<br>3/2008 | HP Service Manager 7.11/ HP Service<br>Manager 9.20 |

| Granite X86 Server Wi | dows           |
|-----------------------|----------------|
| 200                   | 0/XP/Vista/200 |
| 3/2                   | 008            |

Note:Make sure all the products or servers above are running.

## 2.3 Loading Preparation

The following information need to be collected for the Data Loading

| T | able 2 | Installation | information list |  |
|---|--------|--------------|------------------|--|
|   |        | motunation   | mornation not    |  |

| Category       | Description                                                                                   | ltem                   | Sample      | Comment           |
|----------------|-----------------------------------------------------------------------------------------------|------------------------|-------------|-------------------|
| HP UCMDB       | In which the<br>[ProblemManageme<br>ntAdapter.zip] and                                        | HOST/IP                | ucmdbhost   |                   |
|                |                                                                                               | port                   | 8080        | Default port      |
|                | [ProblemManageme<br>ntAdapterDataStore                                                        | Username               | admin       | Default user name |
|                | deployed.                                                                                     | Password               | admin       | Default password  |
|                |                                                                                               | UCMDB_INSTALL_<br>PATH | C:\HP\UCMDB |                   |
| Granite        | Target data store to be load from or                                                          | HOST/IP                | granitehost |                   |
|                | federated to HP SM<br>which is Oracle in<br>background.<br>The information<br>listed right is | SID                    | granite     |                   |
|                |                                                                                               | port                   | 1521        | Default port      |
|                | required to supply<br>when<br>[ProblemManageme<br>ntAdapterDataStore<br>.zip] is deployed.    | username               | granite     |                   |
|                |                                                                                               | password               | granite     |                   |
| HP Service     | HP Service<br>Manager Server                                                                  | HOST/IP                | smhost      |                   |
| Manager Server |                                                                                               | http port              | 13080       | Default port      |
|                |                                                                                               | https port             | 13081       |                   |
|                |                                                                                               | sc listener            | 12690       | Default port      |
|                |                                                                                               | SM User                | falcon      | Default user      |
|                |                                                                                               | Password               |             | Default is empty  |

### 2.4 Loading Steps

• Configure HP Universal CMDB - Configure and deploy the Generic DB package to HP UCMDB, include to parts: [ProblemManagementAdapter.zip] and [ProblemManagementAdapterDataStore.zip] • Configure HP Service Manager – Load [Generic\_Dataloading\_Config.unl] to HP SM.

• Configure HP Connect-IT – Configure the connect information such hostname, use name or password both HP UCMDB side and HP SM side.

• Execute Data Loading – Execute Data Loading from Granite Inventory System to HP SM.

# Chapter 3 Configure HP Universal CMDB

### 3.1 Configure Generic DB Adapter Package

- 1. Open IE or other web browser with URL:
- < <u>http://ucmdbhost:8080/ucmdb</u> >
- 2. Input user name and password, click "Login" button to continue:

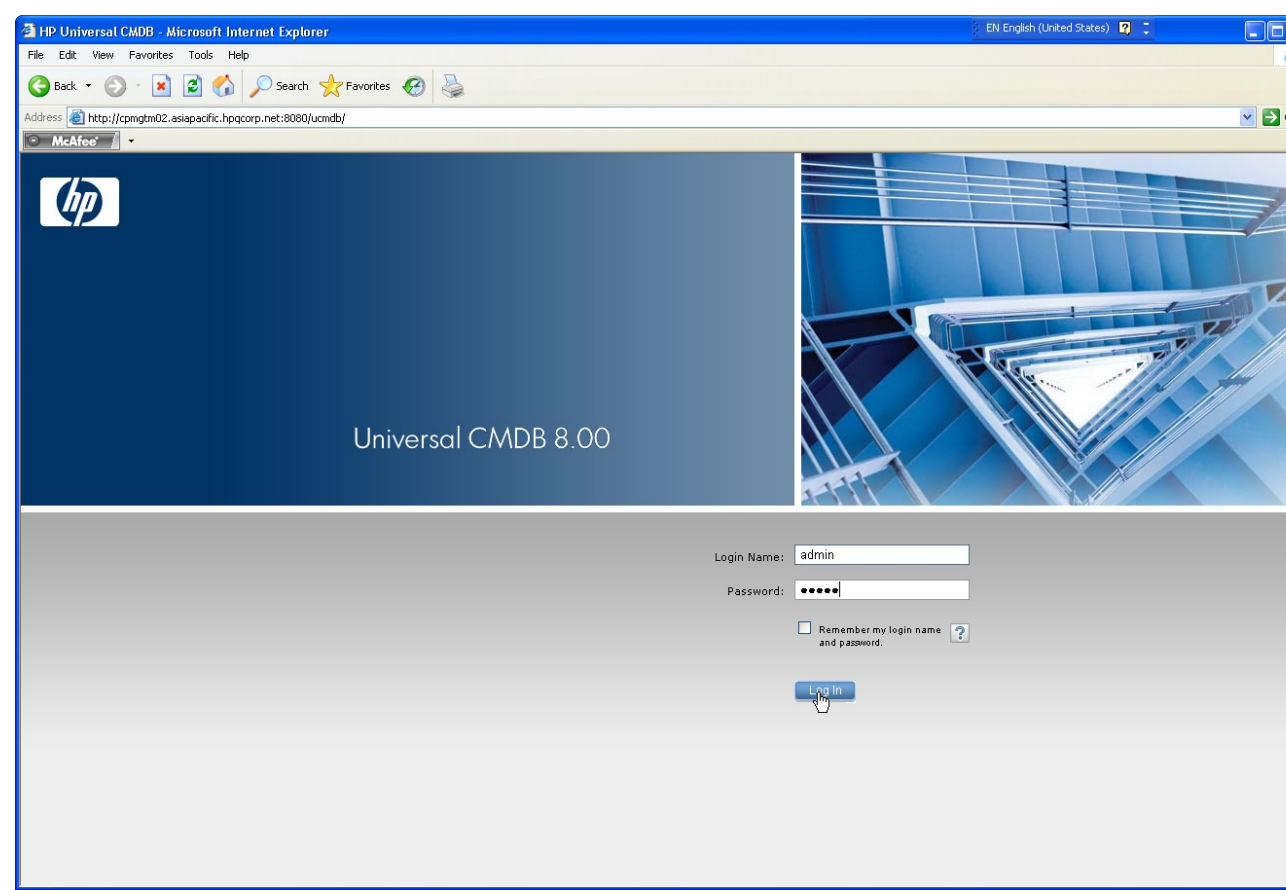

3. From main form, click "Setting" -> "Package Manager" to continue:

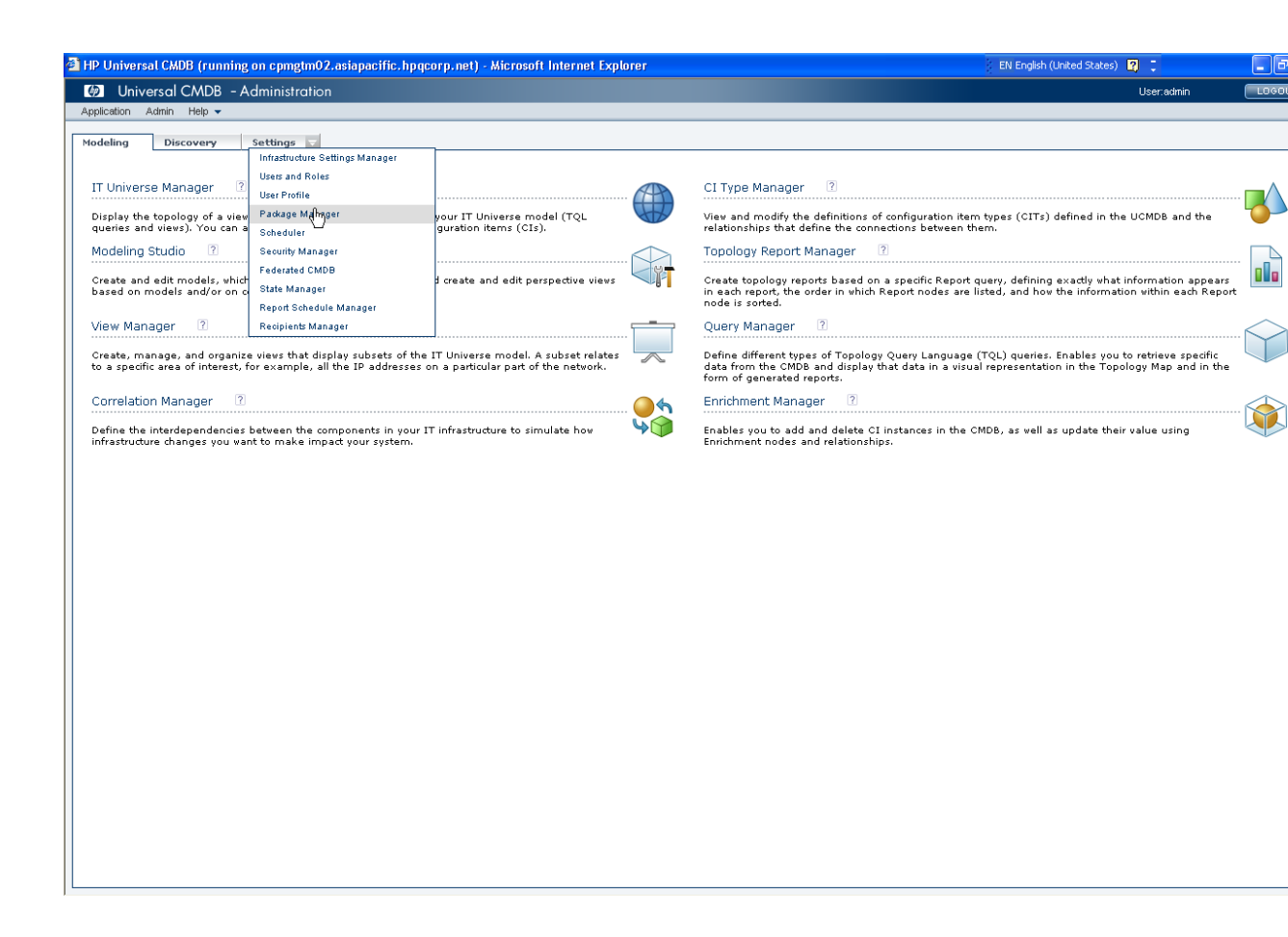

4. Click load icon showed in hardcopy below to load Generic DB Adapter package to HP UCMDB

| HP Universal CMDB (running on cpmgtm | 02.asiapacific.hpqcorp.net) - Microsoft Inter | net Explorer    | 🗧 EN English (United States) 🛛 🤶 🤤                                                                               |      |
|--------------------------------------|-----------------------------------------------|-----------------|----------------------------------------------------------------------------------------------------|------|
| 🐲 Universal CMDB – Administrati      | on                                            |                 | User:admin                                                                                                    | LOGO |
| Application Admin Help 🗸             |                                               |                 |                                                                                                    |      |
| Modeling Discovery Settings          | 1                                             |                 |                                                                                                    |      |
| Settings > Package Manager           |                                               |                 |                                                                                                    |      |
|                                      |                                               |                 |                                                                                                    |      |
| + / X 🛛 🗅 🏠 🙀 +2 🔍 🞜 🏹               | 7 🖫 🔣 🤶                                       |                 |                                                                                                    |      |
| P Deploy Packages to                 | Server(from local disk) Category              | Readme          | Description                                                                                                    |      |
| H Layer2                             | Network                                       |                 | Network Layer2 Discovery (based on the SNMP protocol)                                                            |      |
| Load_balancing                       | Load balancing basic                          |                 | Generic load balancing types and valid links                                                                     |      |
| 🔀 Mainframe                          | Network                                       |                 | IBM Mainframe Discovery (based on SNMP)                                                                          |      |
| Hanagers                             |                                               |                 | Views and TQLs for the folder managers                                                                           |      |
| HanagersRoot                         |                                               |                 | Root folders for the folder managers                                                                             |      |
| Microsoft_Exchange_Server            | Applications                                  | Readme          | Microsoft Exchange Server discovery                                                                              |      |
| B MS_cluster                         | Network                                       |                 | Microsoft Cluster Discovery                                                                                      |      |
| 🗄 NetLinks                           | Network                                       | Readme          | Network Connectivity Discovery using NetFlow data                                                                |      |
| Network                              | Network                                       | Readme          | Network Discovery (includes most protocol connections and is the basis for most of the other discovery packages) |      |
| B NNM Integration                    | Network                                       | Readme          | Discovers Layer 2 toplogy from NNM server using web services                                                     |      |
| Gracle Oracle                        | Database                                      |                 | Oracle Server Discovery                                                                                          |      |
| OracleApplicationServer              | Enterprise Apps                               |                 | Oracle Application Server                                                                                        |      |
| Oracle Apps                          | Enterprise Apps                               |                 | Oracle Apps (E-Business) Discovery                                                                               |      |
| packages                             |                                               |                 | TQLs required by the packaging system                                                                            |      |
| perspectives                         |                                               |                 | ······································                                                                           |      |
| Samples                              | Discovery Samples                             |                 | Examples of job usage                                                                                            |      |
| H SAP                                | Enterprise Anne                               |                 | Includes SAP CLTunes and Relationships                                                                           |      |
| BAR discovery                        | Enterprise Appa                               | Readma          | SAD Discovery                                                                                                    |      |
| # SE Integration                     | Storage                                       | Readmo          | HP Storage Ecoapticle discovery through IDPC                                                                     |      |
| SE_integration                       | Storage                                       | i <u>veaune</u> | The Storage Essentials discovery through above                                                                   |      |
| Co skuster                           |                                               |                 |                                                                                                    |      |
| Global So_cluster                    | Estamles Asse                                 |                 | Cicked Of Transport Relationships                                                                                |      |
|                                      | Enterprise Apps                               |                 | Siebei Cli types and Relationships                                                                               |      |
| Siebel_discovery                     | Enterprise Apps                               |                 | Slebel Discovery                                                                                                 |      |
| snapshot                             |                                               |                 | Snapshot objects - enables storing snapshots in the CMDB                                                         |      |
| SoftwareElementDisplayLabel          |                                               |                 |                                                                                                    |      |
| BolarisZone_Disc_By_TTY              | Virtualization                                |                 | Solaris Zones Discovery                                                                                          |      |
| BQL_Server                           | Database                                      |                 | Microsoft SQL Server Database Discovery                                                                          |      |
| Basic Storage_Basic                  | Storage                                       | Readme          | CI Types, Views, Correlations, and Reports for Storage discovery                                                 |      |
| U Sybase                             | Database                                      |                 | Sybase Database Discovery                                                                                        |      |
| TCP_discovery                        | Network                                       | Readme          | TCP (Network traffic) Discovery                                                                                  |      |
| ticket                               |                                               |                 |                                                                                                    |      |
| Ueritas_cluster                      | Database                                      |                 | Veritas Cluster Discovery                                                                                        |      |
| 🖶 views                              |                                               |                 | Contains resources required by the viewing system                                                                |      |
| 1 VMVVare                            | Virtualization                                | Readme          | VMware Discovery                                                                                                 |      |
| HebServer WebServer                  | Web Tier                                      |                 | Web Servers Discovery (includes Apache and Web Server detection)                                                 |      |
| 1 WebService                         | Web Tier                                      |                 | Web Service CI Types                                                                                             |      |
| Webservice_discovery                 | Web Tier                                      |                 | Web Service Discovery using the UDDI registry                                                                    |      |
| B Websphere MQ                       | J2EE                                          |                 | IBM MQ Discovery                                                                                                 |      |

5. Click add icon showed in hardcopy below to open "Deploy Package Server" file choose dialog:

| Deploy Packages to Server                                                    |      |        |     |
|------------------------------------------------------------------------------|------|--------|-----|
| $_{\!\!\!\!\!\!\!\!\!\!\!\!\!\!\!\!\!\!\!\!\!\!\!\!\!\!\!\!\!\!\!\!\!\!\!\!$ |      |        |     |
| ×                                                                            |      |        |     |
| Add Package(zip)                                                             | Pa   | ath    |     |
|                                                                              |      |        |     |
|                                                                              |      |        |     |
|                                                                              |      |        |     |
|                                                                              |      |        |     |
|                                                                              | 0000 |        |     |
| Select the resources you want to deploy —                                    |      |        |     |
|                                                                              |      |        |     |
|                                                                              |      |        |     |
|                                                                              |      |        |     |
|                                                                              |      |        |     |
|                                                                              |      |        |     |
|                                                                              |      |        |     |
|                                                                              |      |        |     |
|                                                                              |      |        |     |
|                                                                              |      | OK Can | cel |

6. Choose the local released package zip file [ProblemManagementAdapter.zip] in file choose dialog and click "Open" button to continue:

| 🕙 Deploy Pa                                                        | ckages to Server(from local disk)          |  |  |  |  |
|--------------------------------------------------------------------|--------------------------------------------|--|--|--|--|
| Look <u>i</u> n: 📔                                                 | Problem Management UCMDB Package 🔽 🖬 🔯 🔚 🧱 |  |  |  |  |
| ProblemManagementAdapter.zip ProblemManagementAdapterDataStore.zip |                                            |  |  |  |  |
|                                                                    |                                            |  |  |  |  |
|                                                                    |                                            |  |  |  |  |
|                                                                    |                                            |  |  |  |  |
| File <u>N</u> ame:                                                 | ProblemManagementAdapter.zip               |  |  |  |  |
| Files of <u>T</u> ype:                                             | zip Files *.zip                            |  |  |  |  |
|                                                                    |                                            |  |  |  |  |

7. Deployed package above will be listed in "Deploy Package Server" dialog.

Click the package in area "Choose the package zip files to be deployed", all the resources packaged in zip file will be listed in area "Select the resources you want to deploy".

The default status is all the resources are checked and make sure don't uncheck any resources listed in dialog.

Click "OK" button to continue:

| Deploy Packages to Server                                | X                                                          |
|----------------------------------------------------------|------------------------------------------------------------|
| $_{igcap}$ Choose the package zip files to be deployed — |                                                            |
| + 🗙                                                      |                                                            |
| Package(zip)                                             | Path                                                       |
| ProblemManagementAdapter.zip                             | C:\Documents and Settings\wahaiyan\Desktop\Problem Managem |
|                                                          |                                                            |
|                                                          |                                                            |
|                                                          |                                                            |
|                                                          |                                                            |
|                                                          |                                                            |
|                                                          | 00000                                                      |
| Select the resources you want to deploy                  |                                                            |
| ~~~~~~~~~~~~~~~~~~~~~~~~~~~~~~~~~~~~~~                   |                                                            |
| adapter - ProblemManagementAdapter                       |                                                            |
| ✓ class - pbm                                            |                                                            |
| ✓ class - pbm_bizsrvc                                    |                                                            |
| ✓ class - pbm_bizsrvc_telecom                            |                                                            |
| ✓ class - pbm_bizsrvc_telecom_circuit                    |                                                            |
| ✓ class - pbm_bizsrvc_telecom_vpn                        |                                                            |
| ✓ class - pbm_customer                                   |                                                            |
| ✓ class - pbm_resrc                                      |                                                            |
| l ✓Iclass - pbm resrc cnt                                | •                                                          |
|                                                          | OK Cancel                                                  |

This action will take several minutes before the successful information dialog be showed:

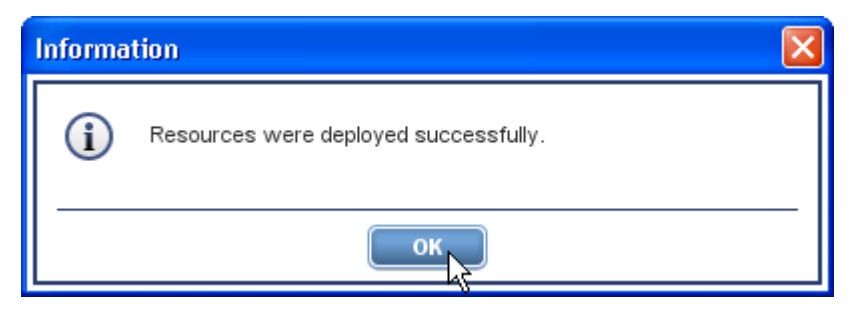

Click "OK" button to continue.

| HP Universal CMDB (running on cpmgtm02. | asiapacific.hpqcorp.net) - Microsoft Inter | net Explorer | EN English (United States)                                                                                       |      |
|-----------------------------------------|--------------------------------------------|--------------|----------------------------------------------------------------------------------------------------|------|
| Universal CMDB - Administration         |                                            |              | User:admin                                                                                                    | LOGO |
| Application Admin Help 🗸                |                                            |              |                                                                                                    |      |
| Modeling Discovery Settings             |                                            |              |                                                                                                    |      |
| Settings > Dark are Manager             |                                            |              |                                                                                                    |      |
| Settings > Package Manager              |                                            |              |                                                                                                    |      |
| + / X Q 🗎 🏤 🗠 +2 Q 😝 🔽 1                | z III. ?                                   |              |                                                                                                    |      |
| A Package Name                          | Category                                   | Readme       | Description                                                                                                    |      |
| Host_Resources_By_VMI                   | Host Resources                             |              | Host Resources Discovery using WMI                                                                               |      |
| BM_HTTP_Server                          | Web Tier                                   |              | IBM HTTP Server Discovery                                                                                        |      |
| 🔁 IIS                                   | Web Tier                                   |              | Microsoft Internet Information Server Discovery                                                                  |      |
| 12EE                                    | J2EE                                       |              | J2EE Discovery (including JBoss, WebLogic and WebSphere support)                                                 |      |
| 🗄 kpis                                  |                                            |              |                                                                                                    |      |
| Layer2                                  | Network                                    |              | Network Layer2 Discovery (based on the SNMP protocol)                                                            |      |
| Load_balancing                          | Load balancing basic                       |              | Generic load balancing types and valid links                                                                     |      |
| Mainframe                               | Network                                    |              | IBM Mainframe Discovery (based on SNMP)                                                                          |      |
| Hanagers                                |                                            |              | Views and TQLs for the folder managers                                                                           |      |
| ManagersRoot                            |                                            |              | Root folders for the folder managers                                                                             |      |
| Hicrosoft Exchange Server               | Applications                               | Readme       | Microsoft Exchange Server discovery                                                                              |      |
| B MS cluster                            | Network                                    |              | Microsoft Cluster Discovery                                                                                      |      |
| H NetLinks                              | Network                                    | Readme       | Network Connectivity Discovery using NetFlow data                                                                |      |
| Network                                 | Network                                    | Readme       | Network Discovery (includes most protocol connections and is the basis for most of the other discovery packages) |      |
| NNM Integration                         | Network                                    | Readme       | Discovers Laver 2 toplogy from NNM server using web services                                                     |      |
| Oracle                                  | Database                                   |              | Oracle Server Discovery                                                                                          |      |
| OracleApplicationServer                 | Enterprise Apps                            |              | Oracle Application Server                                                                                        |      |
| OracleApps                              | Enterprise Apps                            |              | Oracle Apps (E-Business) Discovery                                                                               |      |
| packages                                |                                            |              | TOI s required by the packaging system                                                                           |      |
| perspectives                            |                                            |              |                                                                                                    |      |
| ProblemMapagementAdanter                | Telecom                                    |              | Problem Mangement Telco Solution Package - Cl Data Loading                                                       |      |
|                                         | Discovery Samples                          |              | Examples of ich usare                                                                                            |      |
|                                         | Enterprise Anne                            |              | Includes SAB CI Tunes and Relationships                                                                          |      |
| SAP discovery                           | Enterprise Apps                            | Readme       | SAP Diecovery                                                                                                    |      |
| SE Integration                          | Storage                                    | Readme       | HB Storage Eccentrals discovery through IDBC                                                                     |      |
|                                         | Storage                                    | incounte.    | The Storage Easterman viacovery anough obbe                                                                      |      |
| B CC aluster                            |                                            |              |                                                                                                    |      |
| Gishal                                  | Enterning Anna                             |              | Cishel Ol Turner and Deletionships                                                                               |      |
| Cichal discourse                        | Enterprise Apps                            |              | Siebel Ci Types and Relationships                                                                                |      |
| Siebel_discovery                        | Enterprise Apps                            |              | Siebel Discovery                                                                                                 |      |
| Conference Diseased allocated           |                                            |              | Snapshot objects - enables storing snapshots in the CMDD                                                         |      |
| SoftwareElementDisplayLabel             | A Pair of Provide and                      |              | Out-in Terrer Dimension                                                                                          |      |
| COL Common                              | Virtualization                             |              | Sources Longovery                                                                                                |      |
| C Suc_SerVer                            | Database                                   | Death        | Microsoft Sul, Server Database Discovery                                                                         |      |
| Storage_Basic                           | Storage                                    | Readme       | Ci Types, views, correlations, and Reports for Storage discovery                                                 |      |
| Sybase                                  | Database                                   |              | Sybase Database Discovery                                                                                        |      |
| TCP_discovery                           | Network                                    | Readme       | TCP (Network traffic) Discovery                                                                                  |      |
| ticket                                  |                                            |              |                                                                                                    |      |
| 📅 Veritas_cluster                       | Database                                   |              | Veritas Cluster Discovery                                                                                        |      |

8. The package deployed above will be listed in "Package Manager"

## 3.2 Verify Adapter Package Deployment

1. View CI Types defined in package

Click menu "Modeling" -> "CI Type Manager"

| HP Universal CMDB (running o | on cpmgtm02.asi | apacific.hpqcorp.net) - Microsoft Inter | net Explorer   | EN English (United States) 👩 📮                                                                                   |      |
|------------------------------|-----------------|-----------------------------------------|----------------|----------------------------------------------------------------------------------------------------|------|
| 🐲 Universal CMDB - Ac        | ministration    |                                         |                | User:admin                                                                                                    | LOGO |
| Application Admin Help 👻     |                 |                                         |                |                                                                                                    |      |
| with Elm                     |                 |                                         |                |                                                                                                    |      |
| IT Universe Manager          | setangs         |                                         |                |                                                                                                    |      |
| TT Oniverse manager          |                 |                                         |                |                                                                                                    |      |
| Modeling Studio              |                 |                                         |                |                                                                                                    |      |
| View Manager                 |                 | m 🤉                                     |                |                                                                                                    |      |
| Correlation Manager          |                 | 14   4                                  |                |                                                                                                    |      |
| CI Type Manager              | me              | Category                                | Readme         | Description                                                                                                    |      |
| Topology R Tr Manager        |                 | Host Resources                          |                | Host Resources Discovery using WMI                                                                               |      |
| Query Manager                |                 | Web Tier                                |                | IBM HTTP Server Discovery                                                                                        |      |
| Enrichment Manager           |                 | Web Tier                                |                | Microsoft Internet Information Server Discovery                                                                  |      |
|                              |                 | J2EE                                    |                | J2EE Discovery (including JBoss, WebLogic and WebSphere support)                                                 |      |
| tpis kpis                    |                 |                                         |                |                                                                                                    |      |
| Layer2                       |                 | Network                                 |                | Network Layer2 Discovery (based on the SNMP protocol)                                                            |      |
| Load_balancing               |                 | Load balancing basic                    |                | Generic load balancing types and valid links                                                                     |      |
| Mainframe                    |                 | Network                                 |                | IBM Mainframe Discovery (based on SNMP)                                                                          |      |
| Managers                     |                 |                                         |                | Views and TQLs for the folder managers                                                                           |      |
| ManagersRoot                 |                 |                                         |                | Root folders for the folder managers                                                                             |      |
| Microsoft_Exchange_Server    |                 | Applications                            | Readme         | Microsoft Exchange Server discovery                                                                              |      |
| MS_cluster                   |                 | Network                                 |                | Microsoft Cluster Discovery                                                                                      |      |
| HetLinks                     |                 | Network                                 | Readme         | Network Connectivity Discovery using NetFlow data                                                                |      |
| B Network                    |                 | Network                                 | Readme         | Network Discovery (includes most protocol connections and is the basis for most of the other discovery packages) |      |
| NNM_Integration              |                 | Network                                 | Readme         | Discovers Layer 2 toplogy from NNM server using web services                                                     |      |
| 🔀 Oracle                     |                 | Database                                |                | Oracle Server Discovery                                                                                          |      |
| OracleApplicationServer      |                 | Enterprise Apps                         |                | Oracle Application Server                                                                                        |      |
| OracleApps                   |                 | Enterprise Apps                         |                | Oracle Apps (E-Business) Discovery                                                                               |      |
| 🗄 packages                   |                 |                                         |                | TQLs required by the packaging system                                                                            |      |
| perspectives                 |                 |                                         |                |                                                                                                    |      |
| G ProblemManagementAdapter   |                 | Telecom                                 |                | Problem Mangement Telco Solution Package - Cl Data Loading                                                       |      |
| Samples                      |                 | Discovery Samples                       |                | Examples of job usage                                                                                            |      |
| 1 SAP                        |                 | Enterprise Apps                         |                | Includes SAP CI Types and Relationships                                                                          |      |
| B SAP discovery              |                 | Enterprise Apps                         | Readme         | SAP Discovery                                                                                                    |      |
| B SE Integration             |                 | Storage                                 | Readme         | HP Storage Essentials discovery through JDBC                                                                     |      |
| B serviceDeskAdapter         |                 |                                         |                |                                                                                                    |      |
| B SG cluster                 |                 |                                         |                |                                                                                                    |      |
| 3 Siebel                     |                 | Enterprise Apps                         |                | Siebel CI Types and Relationships                                                                                |      |
| Siebel discovery             |                 | Enterprise Apps                         |                | Siebel Discovery                                                                                                 |      |
| snapshot                     |                 |                                         |                | Snapshot objects - enables storing snapshots in the CMDB                                                         |      |
| SoftwareFlementDisplayLabel  |                 |                                         |                |                                                                                                    |      |
| SolarisZone Disc By TTY      |                 | Virtualization                          |                | Solaris Zones Discovery                                                                                          |      |
| SQL Server                   |                 | Database                                |                | Microsoft SQL Server Database Discovery                                                                          |      |
| Storage Basic                |                 | Storage                                 | Readme         | CI Types Views Correlations and Reports for Storage discovery                                                    |      |
| B Subase                     |                 | Database                                | (Neusanie)     | Subase Database Discovery                                                                                        |      |
| TCP discovery                |                 | Network                                 | Readine        | TCP (Natwork traffic) Discovery                                                                                  |      |
| ticket                       |                 | HOLWOTH                                 | <u>Reduite</u> |                                                                                                    |      |
|                              |                 | Detabase                                |                | Veritan Oluntar Dinasuaru                                                                                        |      |
| w ventas_cluster             |                 | Database                                |                | Venas cluster Discovery                                                                                          |      |

Click refresh icon in left navigation showed in hardcopy below:

| HP Universal CMDB (running on cpmgtm02.asiapaci | fic.hpqcorp.n | et) - Microsoft Internet I | Explorer   |            |      | EN English (United States)  | <b>1</b> 2 |      |
|-------------------------------------------------|---------------|----------------------------|------------|------------|------|-----------------------------|------------|------|
| Universal CMDB - Administration                 |               |                            |            |            |      |                             | Usertadmin | LOGO |
| Application Admin Help 🕶                        |               |                            |            |            |      |                             |            |      |
| Modeling Discovery Settings                     |               |                            |            |            |      |                             |            |      |
| Modeling > CI Type Manager                      |               |                            |            |            |      |                             |            |      |
| CITypes - Edit - View - Layout - Operations -   |               |                            |            |            |      |                             |            |      |
| CITypes                                         | Dependenc     | cies Details               | Attributes | Qualifiers | Icon | Attached Menu Default Label |            |      |
| Cl Types 💌 \star 🗶 🖹 🔝 🔝                        | Name:         | it_world                   |            |            |      |                             |            |      |
| T Universe (0)                                  | Display Name: | IT Universe                |            |            |      |                             |            |      |
| Business (0)                                    | Description:  |                            |            |            |      |                             |            |      |
| Monitor (0)                                     |               |                            |            |            |      |                             |            |      |
| E III System (0)                                |               |                            |            |            |      |                             |            |      |
|                                                 |               |                            |            |            |      |                             |            |      |
|                                                 |               |                            |            |            |      |                             |            |      |
|                                                 |               |                            |            |            |      |                             |            |      |
|                                                 |               |                            |            |            |      |                             |            |      |
|                                                 |               |                            |            |            |      |                             |            |      |
|                                                 |               |                            |            |            |      |                             |            |      |
|                                                 |               |                            |            |            |      |                             |            |      |
|                                                 |               |                            |            |            |      |                             |            |      |
|                                                 | 44            |                            |            |            |      |                             |            |      |
|                                                 |               |                            |            |            |      |                             |            |      |
|                                                 |               | -                          |            |            |      |                             |            |      |
|                                                 |               |                            |            |            |      |                             |            |      |
|                                                 |               |                            |            |            |      |                             |            |      |
|                                                 |               |                            |            |            |      |                             |            |      |
|                                                 |               |                            |            |            |      |                             |            |      |
|                                                 |               |                            |            |            |      |                             |            |      |
|                                                 |               |                            |            |            |      |                             |            |      |
|                                                 |               |                            |            |            |      |                             |            |      |
|                                                 |               |                            |            |            |      |                             |            |      |
|                                                 |               |                            |            |            |      |                             |            |      |
|                                                 |               |                            |            |            |      |                             |            |      |
|                                                 |               |                            |            |            |      |                             |            |      |
|                                                 |               |                            |            |            |      |                             |            |      |

All the CI Types pre-defined in package will showed in hierarchy with root name "Problem Management"

| C2     Universed CANDER > Administration     User state       Application     Administration     User state                                                                                                    | A HP Universal CMDB (running on cpmgtm02.asiapacific.hpqcorp.net) - Microsoft Internet Explorer | EN English (United States) 🏼 🗍 📮 |      |
|----------------------------------------------------------------------------------------------------|-------------------------------------------------------------------------------------------------|----------------------------------|------|
| Appendent Admin Help -                                                                                                    | Universal CMDB - Administration                                                                 | User:admin                       | LOGO |
| Nucleing         Discussion           Indextery         Stations           Indextery         Stations           Index<                                                                                                    | Application Admin Help -                                                                        |                                  |      |
| Bit Sector       Constant Constant                        | Modeling Discovery Settings                                                                     |                                  |      |
| Impace - Late - Manuel - Landes - Undersonal         Impace - Late - Manuel - Landes         Impace - Late - Manuel - Landes         Impace - Late - Manuel - Late - Manuel - Late - Manuel - Manuel -                                                                                              | Modeling > CI Type Manager                                                                      |                                  |      |
| Description:     Description:     Loon     Attribute:     Loon     Attribute:       Image: status     Image: status     Image: status     Image: status     Image: status       Image: status     Image: status     Image: status     Image: status     Image: status       Image: status     Image: status     Image: status     Image: status     Image: status       Image: status     Image: status     Image: status     Image: status     Image: status       Image: status     Image: status     Image: status     Image: status     Image: status       Image: status     Image: status     Image: status     Image: status     Image: status       Image: status     Image: status     Image: status     Image: status     Image: status       Image: status     Image: status     Image: status     Image: status     Image: status       Image: status     Image: status     Image: status     Image: status     Image: status       Image: status     Image: status     Image: status     Image: status     Image: status       Image: status     Image: status     Image: status     Image: status     Image: status       Image: status     Image: status     Image: status     Image: status     Image: status       Image: status     Image: status     Image: status     <                                                                                                    | CITypes - Edit - View - Layout - Operations -                                                   |                                  |      |
| Types       ************************************                                                                                                    | CI Types Details Attributes Qualifiers Iron                                                     | Attached Menu Default Label      |      |
| Introduction       Disply Mark         Production       Disply Mark         Production       Disply Mark         <                                                                                                    | CITypes X X C III 2 A A A A A A A A A A A A A A A A A                                           |                                  |      |
| Image: Second Control (C)     Image: Second Control (C)       Image: Second Control (C)     Image: Second Control (C)       Image: Second Control (C)     Image: Second Control (C) <td>Display Name: Problem Management</td> <td></td> <td></td>                                                                                                    | Display Name: Problem Management                                                                |                                  |      |
| B       Process (0)         P       Reference (0)         P       Second (0)         P       Second (0                                                                                                    | B Business (0) Description:                                                                     |                                  |      |
|                                                                                                    |                                                                                                 |                                  |      |
| Image: Service (0)       Image: Service (0)         Image: Service (0)       Image: Service (0)         Image: Service                                                                                                    | thermal problem Management (0)                                                                  |                                  |      |
| Image: State Control (0)       Image: State Control (0)         Image: State Control (0)       Image: State Control (0)         Image: State Control (0)                                                                                                    | E Business Service 🕅                                                                            |                                  |      |
| Image: Service (0)       Image: Service (0)         Image: Service (0)       Image: Service (0)         Image: Servic                                                                                                    |                                                                                                 |                                  |      |
| Image: Contraction (0)       Image: Contraction (0)         Image: Contraction (0)       Image: Contraction (0)         Image: Contraction (                                                                                                    | - GSM Service (0)                                                                               |                                  |      |
| Image: Second et (0)       Image: Second et (0)         Image: Second et (0)       Image: Second et (0)         Image: Image: Second et (0)       Image: Second et (0)         Image: Image: Second et (0)       Image: Second et (0)         Image: Image: Image: Second et (0)       Image: Image: Second et (0)         Image: Image: Image: Image: Image: Image: Image: Image: Image: Image:                                                                                                    | Ling vpN Service (0)                                                                            |                                  |      |
| Image: Constant (0)       Image: Constant (0)         Image: Constant (0)       Image: Constant (0)         Image: Constant (0)       Image: Constant (0) <td></td> <td></td> <td></td>                                                                                                    |                                                                                                 |                                  |      |
| Image: Second Pair (0)         Image: Second Pair (0)         Image: Second Pair (                                                                                                    | Connection (0)                                                                                  |                                  |      |
| Image: Columb Pair (0)       Image: Columb Pair (0)         Image: Columb Pair (0)       Image: Columb Pair (0)         Image: Columb Pair (0)       Image: Colum Pair (0)         Image: Colum Pair (0)                                                                                                    |                                                                                                 |                                  |      |
| Image: Grant (0)         Image: Element (0)         Image: Element (0)         Ima                                                                                                    | Cable Pair (0)                                                                                  |                                  |      |
| Image: Beam (0)       Image: Beam (0)         Image: Beam (0)       Image: Beam (0)                                                                                                    | → ∰ Card (0)                                                                                    |                                  |      |
| □       =       Managad Benert (0)         □       =       Managad Benert (0)         □       =       Managad Benert (0)         □       =       Managad Benert (0)         □       =       Monagad Benert (0)         □       =       Monagad Benert (0)         □       =       Monagad Benert (0)         □       =       Monagad Benert (0)         □       =       Managad Benert (0)         □       =       Managad Benert (0)         □       =       Managad Benert (0)         □       =       Managad Benert (0)         □       =       Managad Benert (0)         □       =       Managad Benert (0)         □       =       Managad Benert (0)         □       =       Managad Benert (0)         □       =       Managad Benert (0)         □       =       Managad Benert (0)         □       =       Managad Benert (0)         □       =       Managad Benert (0)         □       =       Managad Benert (0)         □       =       Managad Benert (0)         □       =       =         □       =                                                                                                    |                                                                                                 |                                  |      |
| □       #       SFC (0)         =       #       SFS (0)         =       #       SFS                                                                                                    | Sub Card (0)                                                                                    |                                  |      |
| - # 15° (0)         - # 065N (0)         - # 160C (0)         - # 16C (0)         - # 16C (0) <tr< td=""><td>Hard Hennernt (0)</td><td></td><td></td></tr<>                                                                                                    | Hard Hennernt (0)                                                                               |                                  |      |
| ■       GOSN (0)         ■       MSC (0)         ■       FE (0)         ■       SSN (0)         ■       MSC (0)         ■       MSC (0)         ■       MSC (0)         ■       MSC (0)         ■       MSC (0)         ■       MSC (0)         ■       MSC (0)         ■       MSC (0)         ■       MSC (0)         ■       MSC (0)         ■       MSC (0)         ■       MSC (0)         ■       Maphenton (0)         ■       Maphenton (0)                                                                                                    | ——————————————————————————————————————                                                          |                                  |      |
| Image: Section (0)         Image: Image: I                                         |                                                                                                 |                                  |      |
| → ■     P-Router (0)       →     ■       →     ■       →     ■       →     ■       →     ■       →     ■       →     ■       →     ■       →     ■       →     ■       →     ■       →     ■       →     ■       →     ■       →     ■       →     ■       →     ■       →     ■       →     ■       →     ■       →     ■       →     ■       →     ■       →     ■       →     ■       →     ■       →     ■       →     ■       →     ■       →     ■       →     ■       →     ■       →     ■       →     ■       →     ■       →     ■       →     ■       →     ■       →     ■       →     ■       →     ■       →     ■       →     ■       →     ■ <tr< td=""><td></td><td></td><td></td></tr<>                                                                                                    |                                                                                                 |                                  |      |
| Image: Set (0)       Image: Set (0)         Image: Set (0)       Image: Set (0)         Image: Set (0)       Image: Se                                                                                                    | - P.Router (0)                                                                                  |                                  |      |
| Image: SMSC (0)       Image: SMSC (0)       Image: SMSC (0)       Image: Software (0)       Image: Software (0)       Image: Software (0)       Image: Software (0)       Image: Software (0)       Image: Software (0)       Image: Software (0)       Image: Software (0)       Image: Software (0)       Image: Image: Software (0)       Image: Image: Software (0)       Image: Image: Software (0)       Image: Image: Image: Software (0)       Image: Image: Image                                                                                                    | $\neg = (0)$                                                                                    |                                  |      |
| Image: Software (0)       Image: Software (0)       Image: Softw                                                                                                    | - I SMSC (0)                                                                                    |                                  |      |
| Image: Set (0)       Image: Set (0)       Image: S                                                                                                    | →# Transmission NE (0)                                                                          |                                  |      |
| □ = II     Software (0)       ■ III     Application (0)       ■ IIII     IIIIIIIIIIIIIIIIIIIIIIIIIIIIIIIIIIII                                                                                                    |                                                                                                 |                                  |      |
| Image: Second Second Secon | 白一紙 Software (0)                                                                                |                                  |      |
| Image: Modelware (0)       Image: Modelware (0)       Image: Image: Modelware (0)       Image: Image: Image: Modelware (0)       Image: Image: Image                                                                                         |                                                                                                 |                                  |      |
| └─────────────────────────────────       □───────────────────       □─────────────────────       □──────────────────       □────────────────       □───────────────       □───────────       □───────────       □────────       □────       □────       □───       □───       □───       □───       □───       □───       □──       □──       □──       □──       □──       □──       □──       □──       □──       □──       □──       □──       □──       □──       □──       □──       □──       □──       □──       □──       □──       □──       □──       □──       □──       □──       □──       □──       □──       □──       □──       □──       □──       □──       □──       □──       □──       □──       □──       □──       □──                                                                                                    | E Database (0)                                                                                  |                                  |      |
| Life Port (0)<br>→■ TopologicalLink (0)                                                                                                    | ⊢ : I : : : : : : : : : : : : : : : : :                                                         |                                  |      |
| L I I I TopolodicalLink (0)                                                                                                    | E Pott (0)                                                                                      |                                  |      |
|                                                                                                    | L I I III ToolooicalLink (0)                                                                    |                                  |      |

2. View "TQL" defined in package Click menu "Modeling" -> "Query Manager"

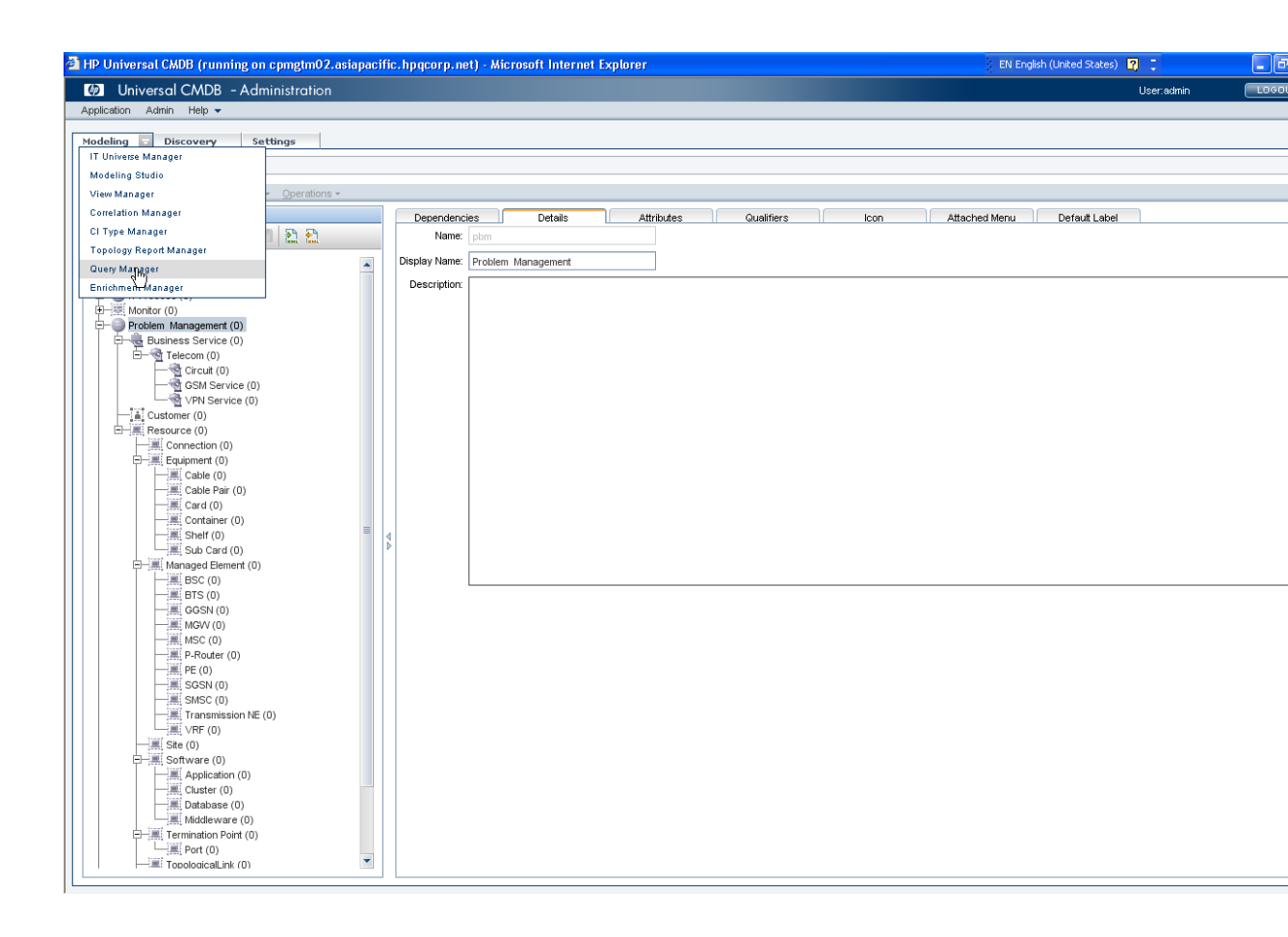

All the TQL pre-defined in package will showed in hierarchy with root name "Problem Management"

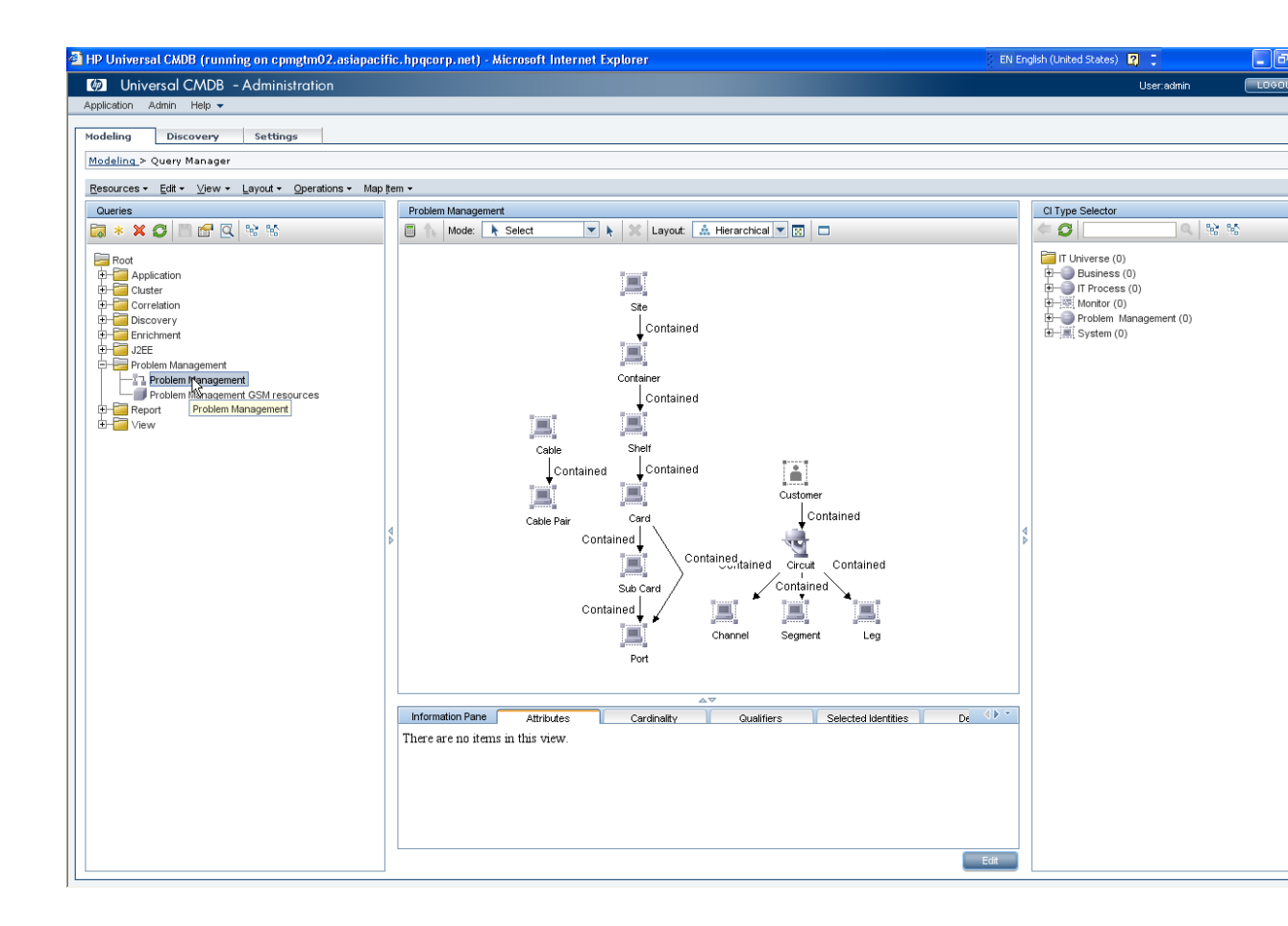

3. View "View" defined in package Click menu "Modeling" -> "View Manager"

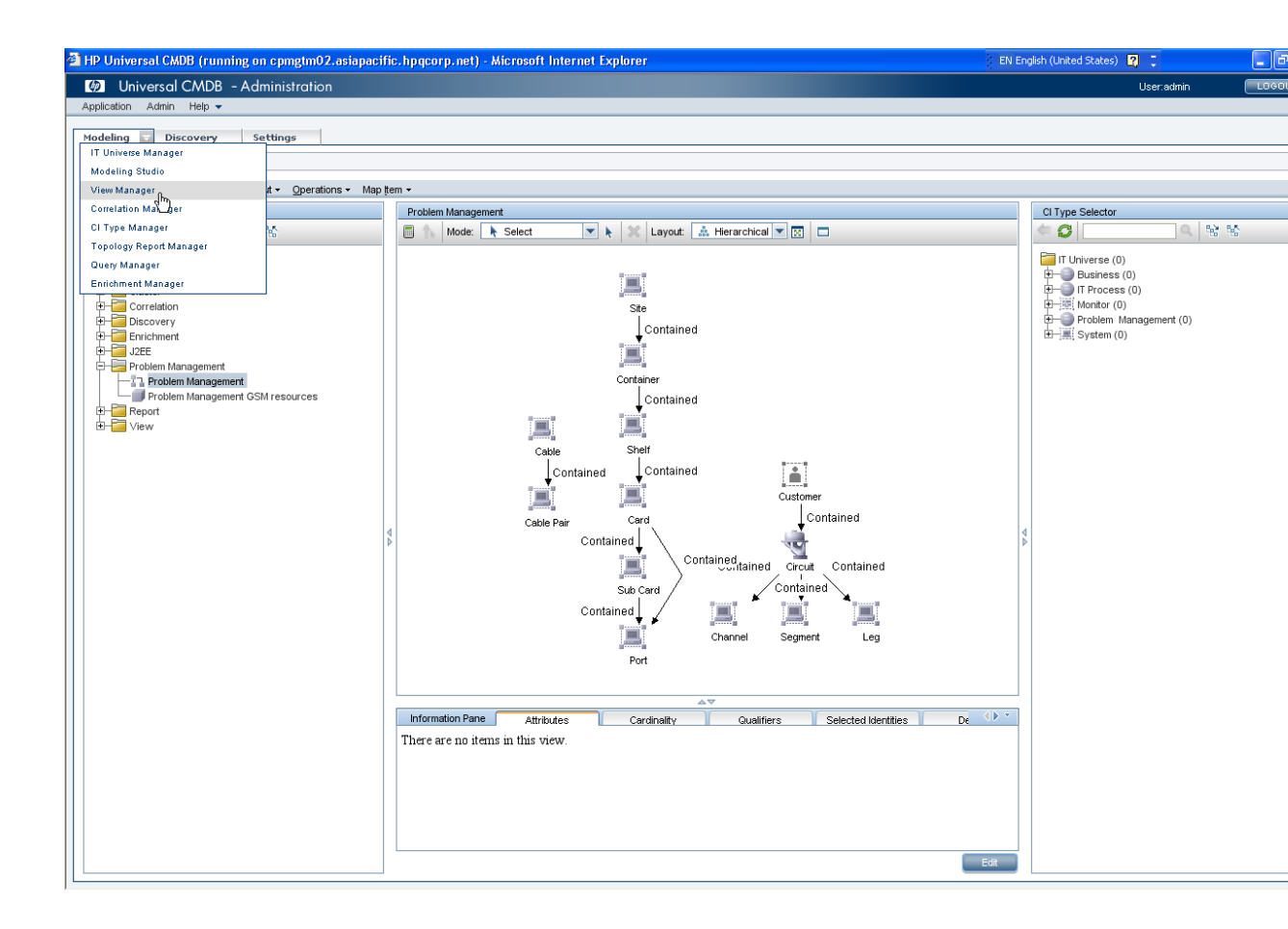

All the TQL pre-defined in package will showed in hierarchy with root name "Problem Management"

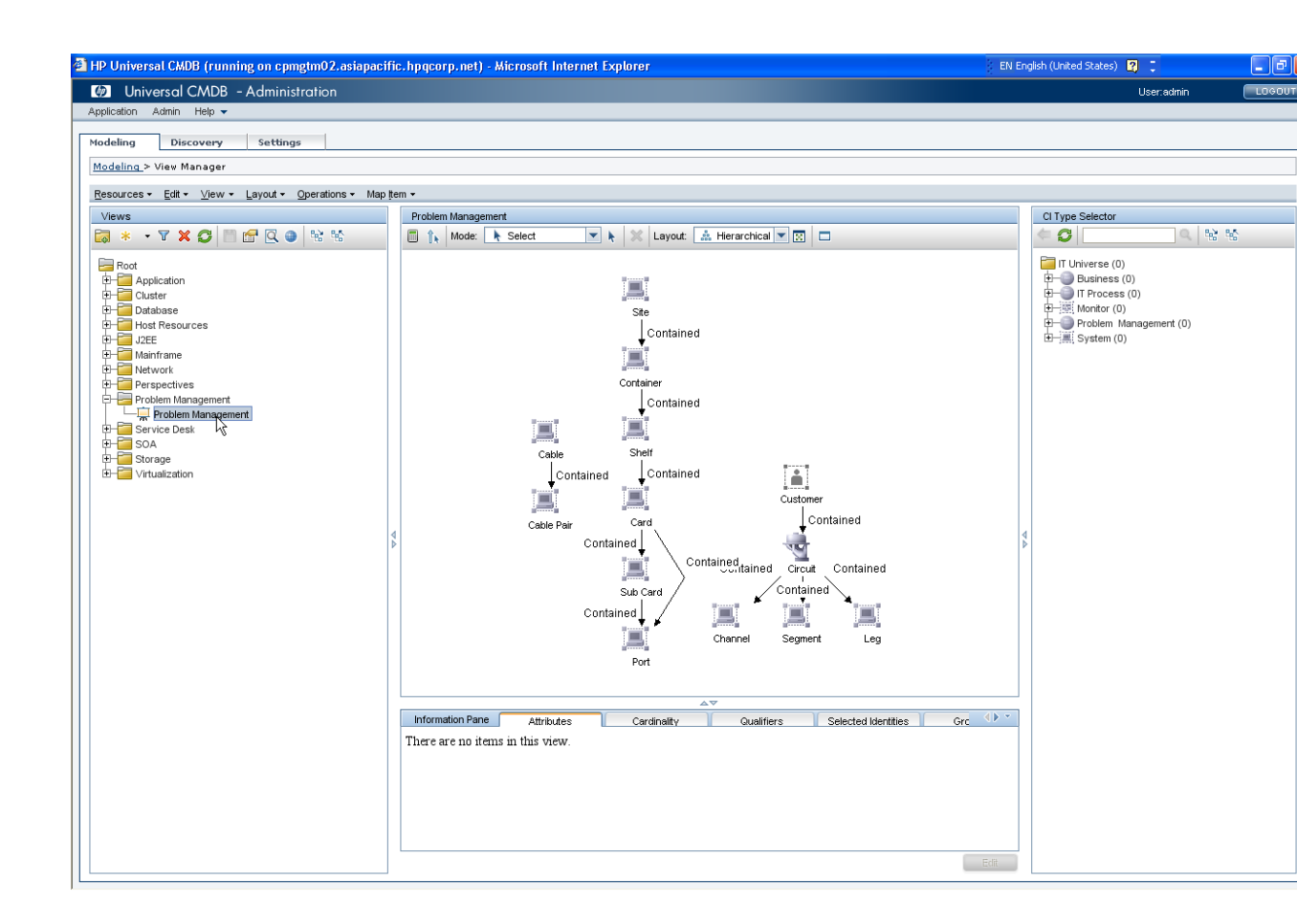

## 3.3 Configure Data Store

1. Unzip file [ProblemManagementAdapterDataStore.zip] to folder with name "ProblemManagementAdapter", make sure the folder name is same to adapter name "ProblemManagementAdapter", copy the folder to path under HP UCMDB Server install path:

 $<\!\!UCMDB\_INSTALL\_PATH\!>\!\!\backslash UCMDBServer \\ j2f \\ fcmdb \\ CodeBase$ 

| な cpmgtm02 - Remote <u>Desktop</u> |                            |                            |                 |            |        |
|------------------------------------|----------------------------|----------------------------|-----------------|------------|--------|
| C:\HP\UCMDB\UCMDBServer\i2         | €\frmdh\CodeBase           |                            |                 |            |        |
| Eile Edit View Favorites Tools     | ; Help                     |                            |                 |            |        |
| 🔇 Back 🔹 🕤 👻 🏂 🔎 Search            | 🏷 Folders 🛛 🔛 🗸            |                            |                 |            |        |
| Address 🛅 C:\HP\UCMDB\UCMDBServ    | er\j2f\fcmdb\CodeBase      |                            |                 |            | 💌 🔁 Go |
|                                    | Name 🔺                     | Size Type                  | Date Modified   | Attributes |        |
| File and Folder Tasks 🛛 🛸          | CmdbChangesAdapter         | File Folder                | 2010-6-29 16:12 |            |        |
| Rename this folder                 | CmdbHistoryAdapter         | File Folder                | 2010-6-29 16:12 |            |        |
| A Move this folder                 | CmdbRmiAdapter             | File Folder                | 2010-6-29 16:12 |            |        |
| Copy this folder                   | CmdbboapAdapter            | File Folder<br>File Folder | 2010-6-29 16:12 |            |        |
| Dublish this folder to the         |                            | File Folder                | 2010-6-29 15:45 |            |        |
| Web                                | Problem Management Adapter | File Folder                | 2010-6-29 16:38 |            |        |
| 😥 Share this folder                | ServiceDeskAdapter         | File Folder                | 2010-6-29 15:45 |            |        |
| E-mail this folder's files         |                            |                            |                 |            |        |
| X Delete this folder               |                            |                            |                 |            |        |
|                                    |                            |                            |                 |            |        |
| Other Places                       |                            |                            |                 |            |        |
| other Places ^                     |                            |                            |                 |            |        |
| 🛅 fcmdb                            |                            |                            |                 |            |        |
| My Documents                       |                            |                            |                 |            |        |
| 💡 My Computer                      |                            |                            |                 |            |        |
| Ny Network Places                  |                            |                            |                 |            |        |
|                                    |                            |                            |                 |            |        |
| Dataila X                          |                            |                            |                 |            |        |
| Decails v                          |                            |                            |                 |            |        |
|                                    |                            |                            |                 |            |        |
|                                    |                            |                            |                 |            |        |
|                                    |                            |                            |                 |            |        |
|                                    |                            |                            |                 |            |        |
|                                    |                            |                            |                 |            |        |
|                                    |                            |                            |                 |            |        |
|                                    |                            |                            |                 |            |        |
|                                    |                            |                            |                 |            |        |
|                                    |                            |                            |                 |            |        |
|                                    |                            |                            |                 |            |        |
|                                    |                            |                            |                 |            |        |
|                                    |                            |                            |                 |            |        |
|                                    |                            |                            |                 |            |        |
|                                    |                            |                            |                 |            |        |
|                                    |                            |                            |                 |            |        |
|                                    |                            |                            |                 |            |        |
|                                    |                            |                            |                 |            |        |
|                                    |                            |                            |                 |            |        |
| l                                  |                            |                            |                 |            |        |
| <                                  |                            |                            |                 |            |        |
|                                    |                            |                            |                 |            |        |

2. Click menu "Setting" -> "Federated CMDB" to start configure the data store:

![](_page_23_Figure_0.jpeg)

3. Click new data store icon to new data store as showed in hardcopy below:

| HP Universal CMDB (running on cpmgtm02 | 2.asiapacific.hpqcorp.net) - Microsoft Internet Explorer | EN English (United States) 😰 📮 |
|----------------------------------------|----------------------------------------------------------|--------------------------------|
| Universal CMDB - Administration        |                                                          | User.admin                     |
| Application Admin Help -               |                                                          |                                |
| Modeling Discovery Settings            |                                                          |                                |
| Settings > Federated CMDB              |                                                          |                                |
| Data Stores Revisation John            |                                                          |                                |
| Views Data Store Definition            |                                                          |                                |
|                                        |                                                          |                                |
| Name New Data Store                    | Properties Supported CI Types Supported Queries          |                                |
|                                        | Properties of HistoryDataSource                          |                                |
|                                        | Adapter: CmdbHistoryAdapter                              |                                |
|                                        | Connection Properties                                    |                                |
|                                        | Name: HistoryDataSource                                  |                                |
|                                        | CustomerID: 1                                            |                                |
|                                        | Host:                                                    |                                |
|                                        | Port                                                     |                                |
|                                        | User:                                                    |                                |
|                                        | URL:                                                     |                                |
|                                        | Test connection                                          |                                |
|                                        |                                                          |                                |
|                                        |                                                          |                                |
|                                        |                                                          |                                |
|                                        |                                                          |                                |
|                                        |                                                          |                                |
|                                        |                                                          |                                |
|                                        |                                                          |                                |
|                                        |                                                          |                                |
|                                        |                                                          |                                |
|                                        |                                                          |                                |
|                                        |                                                          |                                |
|                                        |                                                          |                                |
|                                        |                                                          |                                |
|                                        |                                                          |                                |
|                                        |                                                          |                                |

4. Click "ProblemManagementAdapter" in "adapter" dropdown list in "New Data Store" dialog:

| 🚰 New Data  | a Store                                                        | K |
|-------------|----------------------------------------------------------------|---|
| Adapter:    | ProblemManagementAdapter                                       |   |
| Connection  | CmdbSoapAdapter                                                |   |
| Name:       | ServiceDeskAdapter                                             |   |
| CustomerID: | ProblemManagementAdapter                                       |   |
| Host:       | GenericDBAdapter Supports federated queries CmdbHistoryAdapter |   |
| Port:       | CmdbChangesAdapter                                             |   |
| User:       |                                                                |   |
| Password:   |                                                                |   |
| URL         |                                                                |   |
|             | Test connection                                                |   |
|             |                                                                |   |
|             |                                                                |   |
|             |                                                                |   |
|             |                                                                |   |
|             |                                                                |   |
|             |                                                                |   |
|             |                                                                |   |
|             | < <back next="">&gt; Cancel</back>                             |   |

5. Input required information then click "Test Connection" button to test connect:

| 🕙 New Data  | store                              |
|-------------|------------------------------------|
| Adapter:    | ProblemManagementAdapter           |
| Connection  | Properties                         |
| Name:       | ProblemManagementDataStore         |
| CustomerID: |                                    |
| Host:       | 16.173.245.33                      |
| Port:       | 1521                               |
| User:       | granite                            |
| Password:   | ******                             |
| URL:        | dbtype=oracle;sid=SMDB             |
|             |                                    |
|             | .,                                 |
|             |                                    |
|             |                                    |
|             |                                    |
|             |                                    |
|             |                                    |
|             |                                    |
|             |                                    |
|             |                                    |
|             |                                    |
|             | < <back next="">&gt; Cancel</back> |

Note:

• Required fields please refer to chapter 2-3 Loading Preparation, information of "Grainte".

• Field "URL" should be input in following format:

dbtype=oracle;sid=[xxxxx]

"[xxxxx]" is the SID of Granite Inventory System.

This action will take several minutes before the successful information dialog be showed:

![](_page_26_Picture_7.jpeg)

![](_page_26_Figure_8.jpeg)

6. Click "Next" button to continue;

| 🕙 New Data  | Store                      |                              |
|-------------|----------------------------|------------------------------|
| Adapter:    | ProblemManagementAdapter   |                              |
| Connection  | Properties                 |                              |
| Name:       | ProblemManagementDataStore |                              |
| CustomerID: |                            |                              |
| Host:       | 16.173.245.33              |                              |
| Port:       | 1521                       |                              |
| User:       | granite                    |                              |
| Password:   | *****                      |                              |
| URL:        | dbtype=oracle;sid=SMDB     |                              |
|             | Test connection            |                              |
|             |                            |                              |
|             |                            |                              |
|             |                            |                              |
|             |                            |                              |
|             |                            |                              |
|             |                            |                              |
|             |                            |                              |
|             |                            |                              |
|             |                            |                              |
|             |                            |                              |
|             |                            | <back next=""> Cancel</back> |

7. This list includes all CI Types/attributes that are supported by the Adapter. Check all the CI Types/attributes and click "Finish" button to continue:

#### 🕘 New Data Store

| This list includes all CI Types/attributes that are supported by the Adapter | . When queried by a T | QL, the selected CI T | ypes/attribute values |
|------------------------------------------------------------------------------|-----------------------|-----------------------|-----------------------|
| are retrieved from the Data Store.                                           |                       |                       |                       |
|                                                                              |                       |                       |                       |

| Cable<br>Cable Pair<br>Card<br>Card<br>Channel<br>Circuit<br>Cortainer<br>Customer<br>Leg<br>Port<br>Segment<br>Shelf<br>Site<br>Sub Card | 0000                      |    |      |
|----------------------------------------------------------------------------------------------------|---------------------------|----|------|
| CI Type Retrieval Mode                                                                                                    |                           |    |      |
| <ul> <li>Retrieve Cls of selected Cl Type</li> <li>Retrieve selected attributes</li> </ul>                                                | Select Attributes         |    |      |
| All a Cl's data, including all its<br>attributes, will be retrieved from the<br>Data Store.                                               |                           |    |      |
| Retrieve Cls of the <sub card=""> C</sub>                                                                                                 | I Type from the UCMDB too |    |      |
|                                                                                                    |                           | Ca | ncel |

8. Data store "ProblemManagementDatastore" Deployed above will be listed in left tab panel "Data Stores".

>

| Universal CMDB - Administration                     | User.ad                                           | nin (1000) |
|-----------------------------------------------------|---------------------------------------------------|------------|
| plication Admin Help 🗸                              |                                                   |            |
| odeling Discovery Settings                          |                                                   |            |
| attings > Enderstad CMDR                            |                                                   |            |
| tederated childs                                    |                                                   |            |
| Data Stores Replication Jobs                        |                                                   |            |
| view: Data Store Definition 🔻 🙁 🗱 🚰 📿 🤶             |                                                   |            |
|                                                     |                                                   |            |
| HistoryDataSource CmdbHistoryAdapter                | Properties Supported CI Types   Supported Queries |            |
| ProblemManagementDataStore ProblemManagementAdapter | Properties of ProblemManagementDataStore          |            |
|                                                     | Adaptar Problemblenegement & denter               |            |
|                                                     | Audrice. Probennanagement.Audrien                 |            |
|                                                     | Connection Properties                             |            |
|                                                     | Name: ProblemManagementDataStore                  |            |
|                                                     | CustomerID: 0                                     |            |
|                                                     | Host: 16.173.245.33                               |            |
|                                                     | Port: 1521                                        |            |
|                                                     | User: granite                                     |            |
|                                                     | Password:                                         |            |
|                                                     | URL: dbtype=oracle;sid=SMDB                       |            |
|                                                     | Test connection                                   |            |
|                                                     |                                                   |            |
|                                                     |                                                   |            |
|                                                     |                                                   |            |
|                                                     |                                                   |            |
|                                                     |                                                   |            |
|                                                     |                                                   |            |
|                                                     |                                                   |            |
|                                                     |                                                   |            |
|                                                     |                                                   |            |
|                                                     |                                                   |            |
|                                                     |                                                   |            |
|                                                     |                                                   |            |
|                                                     |                                                   |            |
|                                                     |                                                   |            |
|                                                     |                                                   |            |
|                                                     |                                                   |            |

## 3.4 Test Configuration

1. Test configuration by showing CI Type instances.

Click menu "Modeling" -> "Query Manager"

| Universal CMDB - Administration         User.admin           Application         Admin         Help •                                                                                                    |      |
|----------------------------------------------------------------------------------------------------|------|
| Application Admin Help 🕶                                                                                                    | LOGO |
|                                                                                                    |      |
| Indexted Marager         Indexted Marager         Constant Marager         Constant Marager |      |

Click "Root" -> Problem Management -> Problem Management in left panel

All the CI Type and relation defined for Granite Inventory System will be showed in right panel.

![](_page_30_Figure_2.jpeg)

Right click a specified CI Type for example "Cable", select "Show Element's instances" in popup menu.

![](_page_31_Figure_0.jpeg)

All "Cable" instances will be listed in "Element instances - Cable"

| 🗿 Ele                                                                           | ement instances - Cable                                                                   | ×   |
|---------------------------------------------------------------------------------|-------------------------------------------------------------------------------------------|-----|
|                                                                                 | Element instances - Cable                                                                 |     |
|                                                                                 | Here you can see all of the CI instances found for the selected TQL node in the table     |     |
|                                                                                 |                                                                                           |     |
| ×                                                                               | Show Clinstances of: Cable (13) 💌 🗗 🧭 🕅 🐩 🔛 Export 🔹 Set Rows per Page 🛛 💌 🕅 🔍 1 of 1 🕞 🕅 |     |
|                                                                                 | Display Label                                                                             |     |
|                                                                                 | CABLE_NAME_62623                                                                          |     |
|                                                                                 | CABLE_NAME_62624                                                                          |     |
|                                                                                 | CABLE_NAME_65947                                                                          |     |
|                                                                                 | CABLE_NAME_83249                                                                          |     |
|                                                                                 | CABLE_NAME_83250                                                                          |     |
|                                                                                 | CABLE_NAME_83251                                                                          |     |
| 1.<br>1.<br>1.<br>1.<br>1.<br>1.<br>1.<br>1.<br>1.<br>1.<br>1.<br>1.<br>1.<br>1 | CABLE_NAME_83252                                                                          |     |
| <u></u>                                                                         | CABLE_NAME_83253                                                                          |     |
| 1.<br>1.<br>1.<br>1.<br>1.<br>1.<br>1.<br>1.<br>1.<br>1.<br>1.<br>1.<br>1.<br>1 | CABLE_NAME_83254                                                                          |     |
| <u></u>                                                                         | CABLE_NAME_83255                                                                          |     |
| 1.<br>1.<br>1.<br>1.<br>1.<br>1.<br>1.<br>1.<br>1.<br>1.<br>1.<br>1.<br>1.<br>1 | CABLE_NAME_83256                                                                          |     |
| 1.<br>1.<br>1.<br>1.<br>1.<br>1.<br>1.<br>1.<br>1.<br>1.<br>1.<br>1.<br>1.<br>1 | CABLE_NAME_83257                                                                          |     |
| <u></u>                                                                         | CABLE_NAME_83355                                                                          |     |
|                                                                                 |                                                                                           |     |
|                                                                                 |                                                                                           |     |
|                                                                                 |                                                                                           |     |
|                                                                                 |                                                                                           |     |
|                                                                                 |                                                                                           |     |
|                                                                                 |                                                                                           |     |
|                                                                                 |                                                                                           |     |
|                                                                                 |                                                                                           |     |
|                                                                                 |                                                                                           |     |
|                                                                                 |                                                                                           |     |
|                                                                                 |                                                                                           |     |
|                                                                                 |                                                                                           |     |
| Displa                                                                          | ayed Items: 13 / Total Items: 13 Last update at Tue Jul 27 2010 03:26 PM                  | CST |
|                                                                                 | OK Cancel Help                                                                            |     |

2. Test configuration by show CI instance detailed.

Double click a instance in form "Element instances - Cable" above, the details of instances will be showed:

| Configuration Item Properties            | R R R R R R R R R R R R R R R R R R R                                        |
|------------------------------------------|------------------------------------------------------------------------------|
| Configuration Item Proper                | ies                                                                          |
| Name: CABLE_NAME_626 ID: gementDataStore | 60Apbm_resrc_eqpt_cable%0A1%0AExternal+ID0%3DSTRING%3D62623%0A_CIType: Cable |
| 🖆 🔛   👔   💐 🙁   🎦 Export 👻               |                                                                              |
| A Port                                   | A                                                                            |
| A Site                                   | SITE_NAME_107398                                                             |
| Actual Deletion Period                   | 40                                                                           |
| Allow Cl Update                          | True                                                                         |
| 💡 CHD                                    | 62623                                                                        |
| Cable Name                               | CABLE_NAME_62623                                                             |
| City                                     |                                                                              |
| Country                                  |                                                                              |
| Create Time                              |                                                                              |
| Created By                               | ProblemManagementDataStore                                                   |
| Deletion Candidate Period                | 20                                                                           |
| Description                              |                                                                              |
| Display Label                            | CABLE_NAME_62623                                                             |
| Enable Aging                             | False                                                                        |
| Is Update By Owner                       | False                                                                        |
| Last Access Time                         |                                                                              |
| Model                                    | DS1                                                                          |
| Name                                     |                                                                              |
| Note                                     | · · · · · · · · · · · · · · · · · · ·                                        |
|                                          |                                                                              |
|                                          | Close Help                                                                   |

3. Test configuration by calculate CI Type instance number.

Click "Calculate TQL Result Count" in the following hardcopy;

![](_page_33_Figure_0.jpeg)

The number of all federated CI Type to Granite Inventory System in this TQL will be calculated:

![](_page_34_Figure_0.jpeg)

Note: This action will take several minute when Granite Inventory System contains large number of data.

# Chapter 4 Configure HP Service Manager

The tasks for Service Manager configuration are as follows:

- 1. Configure and start the Service Center Listener.
- 2. Import the unl file into SM.

#### 4.1 Configure and Start the SC listener

1. The SC listener is located in a directory under the SM7 install directory:

C:\Program Files\HP\Service Manager7.11\Server\legacyIntegration\RUN

2. Configure the sc.ini file in this directory.

| +++++++++++++++++++++++++++++++++++++++ | ## |
|-----------------------------------------|----|
| # Installed Configuration               |    |
| #                                       |    |
| shared_memory:32000000                  |    |
| log:sc_readonly.log                     |    |
| alertlog:sc_readonly.alert.log          |    |
| system:12690                            |    |
| sqldictionary:oracle10                  |    |
|                                         |    |
| [oracle10]                              |    |
| sqldb: <b>Service Manager Database</b>  |    |
| sqllogin: <b>smusername/password</b>    |    |
| sqllibrary:sqoracle.oci10.DLL           |    |
|                                         |    |
|                                         |    |

3. Open a command prompt (Start-Run, "cmd" and <enter>) and cd to the above directory.

4. To start the listener, issue the following command:

scenter -listener:12690 -RPCReadOnly

You can add it to windows service:

Type "scservic -install" then start SCService from the windows services and monitor the legacy sc log file (where it's configured in sc.ini).

## 4.2 Load the unl file to SM.

Load the Generic\_Dataloading\_Config.unl file to SM. Unzip the unl file from the package and save it in your local computer.

1. Input 'db' in SM command line, and click Import/Load

| 🖥 HP Service Manager - D                              | atabase - HP Service Manage    | r Client               |                     |                     |                      | - 8 🛛    |
|-------------------------------------------------------|--------------------------------|------------------------|---------------------|---------------------|----------------------|----------|
| <u>F</u> ile <u>E</u> dit <u>W</u> indow <u>H</u> elp |                                |                        |                     |                     |                      |          |
| 🔀 👜 db                                                | 💌 🕨 🔋 💖 🔞 🔍 🛛 🙀                |                        |                     |                     |                      |          |
| 🟦 🔚 System Navigator 🛛 📄                              | 🚳 🍸 🗖 🗖 💽 💽 To Do Queue: My To | Do List 🛛 🕌 Database 🗙 |                     |                     |                      | - 0      |
| 🚆 😑 🗁 Connection - PBMTEST                            | G Back                         |                        |                     |                     |                      | 8a. 💌    |
| <ul> <li></li></ul>                                   | hboards                        |                        |                     |                     | G Back               | F3       |
|                                                       |                                |                        |                     |                     | 齾 Text Import Wizard | <u> </u> |
|                                                       |                                |                        |                     |                     |                      |          |
|                                                       |                                |                        | Datab               | ase <b>L</b> anager |                      |          |
|                                                       |                                | Form:                  |                     |                     |                      |          |
|                                                       |                                | Table:                 |                     |                     | ×                    |          |
|                                                       |                                |                        | Administration mode |                     |                      |          |
|                                                       |                                |                        |                     |                     |                      |          |
|                                                       |                                |                        |                     |                     |                      |          |
|                                                       |                                |                        |                     |                     |                      |          |
|                                                       |                                |                        |                     |                     |                      |          |
|                                                       |                                |                        |                     |                     |                      |          |
|                                                       |                                |                        |                     |                     |                      |          |
|                                                       |                                |                        |                     |                     |                      |          |

 $2. \ \ \ Choose the unl file from the folder and click 'Load FG'$ 

| # HP Service Lanager - Database - HP Service Lanager Client                                                                                                    | - ē 🖄        |
|----------------------------------------------------------------------------------------------------|--------------|
| file Edit Mindow Help                                                                                                    |              |
|                                                                                                    |              |
| 🖺 😒 System Navigator 🔅 📄 😂 🎽 🗖 🔲 🅵 To Do Queue: My To Do List 🛛 🛃 Database 🗙                                                                                                    |              |
| 🚡 📄 🖓 Connaction - PBHTEST 🤤 Back 🖾 Load FG 🔛 Load FG 🔛 List Contents 🚵 Import                                                                                                    | <b>₩</b> . ▼ |
| the of a worst es and paraorates by the second second seco |              |
| B a System Definition                                                                                                    |              |
| in Service manager File Loady Import                                                                                                    |              |
|                                                                                                    |              |
| File Name: E:\Work\project\MQ\Dataloading\smimportscript\Generic_Dataloading_Config_unl 🔤                                                                                                    |              |
| Import Descriptor:                                                                                                    |              |
| File Type: winnt w                                                                                                    |              |
| During a foreground land digital or status for:                                                                                                    |              |
| During a roversom a loss, aisplay status ror.                                                                                                    |              |
|                                                                                                    |              |
| © Hone                                                                                                    |              |
|                                                                                                    |              |
|                                                                                                    |              |
|                                                                                                    |              |
|                                                                                                    |              |
|                                                                                                    |              |
|                                                                                                    |              |
|                                                                                                    |              |
|                                                                                                    |              |
|                                                                                                    |              |
|                                                                                                    |              |
|                                                                                                    |              |
|                                                                                                    |              |
|                                                                                                    |              |
|                                                                                                    |              |
|                                                                                                    | 1.1.1        |

3. After successfully loading the unl file, the message could be shown in SM.

| 😽 11 | P Service Manager - Datab                | ase - HP Service Manager Client                                                                                                    | đΧ       |
|------|------------------------------------------|----------------------------------------------------------------------------------------------------|----------|
| File | <u>E</u> dit <u>W</u> indow <u>H</u> elp |                                                                                                    |          |
|      | db 💽                                     |                                                                                                    |          |
| E    | 😪 System Navigator 🛛 🗌 🗖                 | 🗱 To Do Queue: My To Do List 🛛 🧝 Configuration Item: Aaron. Caffrey 🛛 🕵 Configuration Item: 18848:LR00712 🛛 🛃 Database 🔀           | - 0      |
|      | E 😂 🍸                                    | 🕒 Back                                                                                                    | €. ▼     |
|      | 🖃 🗁 Connection - PBMTEST                 | 3 C: \York\project\M0\Dataloading\smimportscript\Generic Dataloading Config.unl file loaded.                                       | 2        |
| ]≎   | 🗄 📻 Favorites and Dashboar               |                                                                                                    |          |
|      | - 10 Menu Navigation                     |                                                                                                    |          |
|      | 🗄 📷 Change Management                    |                                                                                                    |          |
|      | - un configuration manag                 |                                                                                                    |          |
|      | E Configuration Ma                       |                                                                                                    | ם ר      |
|      | E Contracts                              |                                                                                                    |          |
|      | - Resources                              | Database Ianager                                                                                                    |          |
|      | 🛛 🐻 Baseline                             |                                                                                                    |          |
|      | 🔂 CI Queue                               |                                                                                                    |          |
|      | 🔂 CI Relations                           | Form:                                                                                                    | E        |
|      | Configuration                            |                                                                                                    |          |
|      | 🔥 Device Types                           | Table:                                                                                                    |          |
|      | Manage Softwa                            | Administration mode                                                                                                    |          |
|      | Search UIS                               |                                                                                                    |          |
|      | SLA INFORMATI                            |                                                                                                    |          |
|      | The ident Management                     |                                                                                                    |          |
|      | H R Knowledge Managemen                  |                                                                                                    |          |
|      | 🗄 📻 Problem Management                   |                                                                                                    |          |
|      | 🕀 📆 Request Management                   |                                                                                                    |          |
|      | 🕀 📆 Service Catalog                      |                                                                                                    |          |
|      | 🗷 📷 Service Desk                         |                                                                                                    |          |
|      | 🗄 📷 Service Level Manag                  |                                                                                                    |          |
|      | 🗄 📷 System Administrati                  |                                                                                                    |          |
|      | H Tailoring                              |                                                                                                    | _        |
|      | Approval Delegation                      |                                                                                                    | <u>×</u> |
|      | Sarvi caManagar Mail                     | to Bessages ×                                                                                                    | - 8      |
|      | System Status                            | () C:\York\project\H0\Dataloadinz\smimportscript\Generic Dataloadinz Config. unl file loaded.                                      | ~        |
|      | To Do Queue                              | (1) 149 total records processed in 00:00:05.                                                                                       |          |
|      | 🛛 🐻 View All Services                    | ① 1 records from C:\Work\project\HQ\Dataloading\smimportscript\Generic_Dataloading_Config.unl updated in unload.                   |          |
|      | 🛓 🐻 System Definition                    | 🛈 O records from C:\Work\project\HQ\Dataloading\smimportscript\Generic_Dataloading_Config.unl added to unload.                     |          |
|      |                                          | 0 records from C:\Work\project\HQ\Dataloading\smimportscript\Generic_Dataloading_Config unl skipped in unload.                     |          |
|      | ٢                                        | (i) 0 errors detected loading to unload from C:\Work\project\WQ\Dataloading\smimportscript\Generic_Dataloading_config.unl          | ~        |
|      |                                          | 1111 records from U: WorkEnroiectEMBUHataloadineEsminnorfscrint/Generic Dataloadine Confie unl Loaded to unload - 00:00:05 elansed |          |

# Chapter 5 Configure HP Connect-IT

Open the PBMGranite.scn on the machine installed with Connect-IT.

## 5.1 Configure UCMDB connector.

1. Right click the Universal CMDB (Java) connector and choose Configure connector'

![](_page_38_Picture_4.jpeg)

2. Change the field to your UCMDB server information, such as sever IP, Port, User name and password. Click 'Test', if successfully connected with UCMDB server, you will see the popup window on the right. Note: The use name should be UCMDB account.

| TP CONNECT-IC - D: (SOFCWARE (PDH) (PD                                                                                                    | myranice.scn     |                                                                                                    |                                                                                                    |                                                      |                                                                                                    |
|----------------------------------------------------------------------------------------------------|------------------|----------------------------------------------------------------------------------------------------|----------------------------------------------------------------------------------------------------|------------------------------------------------------|----------------------------------------------------------------------------------------------------|
| Eile Edit Display Fayorites Scenario                                                                                                    | Tools Monitors A | dministration Java Help                                                                                                    |                                                                                                    |                                                      |                                                                                                    |
| 🕀 省 🔛   📭 😵   🗊 📻   5                                                                                                    | 2                | 🔀 🔳 I 📑 I 🗟 🕅                                                                                                    | ア╔   ∳₽₀�                                                                                                    |                                                      |                                                                                                    |
| Toolbox                                                                                                    | Scenario diagram |                                                                                                    |                                                                                                    |                                                      |                                                                                                    |
| ArselCenter/Asset Manager co<br>ArselCenter/Asset Manager co<br>Business Service Management<br>Configuration Management Co<br>Desktop Inventory Connect<br>Desktop Inventory Connect<br>Desktop Inventory 8<br>Arterprise Discovery 2.1<br>Arterprise Discovery 2.1<br>Arterprise Discovery | Wizard: "Configu | Exception Universal CMDB (Java) Universal CMDB (Java) Universal CMDB (Java) Universal CMDB (Java) Iter the connector'. Enter Universal CMDB server Port User Password Test the connection | Basic engine       Basic engine       Basic engine       Image: second second se | ServiceCenter/Service Manager<br>16.173.245.33.1269( | Date<br>2010-7-2 10.39.19<br>2010-7-2 10.39.29<br>2010-7-2 10.39.22<br>2010-7-2 10.39.22<br>2010-7-2 10.39.22<br>2010-7-2 10.39.22<br>2010-7-2 10.39.22<br>2010-7-2 10.25.13 |
|                                                                                                    |                  |                                                                                                    |                                                                                                    |                                                      |                                                                                                    |

3. Click 'Next', choose configuration file 'Problem Management.xml'. (Unzip the xml file from the package and save it in your local computer.

![](_page_39_Figure_2.jpeg)

Click 'Finish' to finish the configuration or 'Next' to advanced configuration.

### 5.2 Configure Service Manager connector

1. Right click the ServiceCenter/ServiceManager connector and choose 'Configure connector'

![](_page_40_Picture_2.jpeg)

2. Change the 'Server Name' to your Service Manager IP and listener port number.

Login and password should be Service Manager account name and password.

Server Manger server port is your SM port.(The same with Service Manager client login port, default is 13080)

Click 'Test', if successfully connected with Service Manager server, you will see the popup window on the right.

![](_page_41_Figure_0.jpeg)

Click 'Finish' to finish the configuration or 'Next' to advanced configuration.

# Chapter 6 Execute Data Loading

# 6.1 Run the scenario in Connect-IT scenario builder

1. Open the PBMGranite.scn on the machine installed with Connect-IT. Click 'Produce in debug mode'

![](_page_42_Picture_3.jpeg)

2. After successfully run the scenario, the result will be shown in Connect-IT log. You can see how many documents are produced, how many are processed successfully and how many are rejected.

| ) 🖰 🔛 I 🐚 🕺 I 🚍 🚍 I 🚆            | L╦ N > N = IG ISUU MID III III ■ ■ R = 50                             |                   |                                                                                                    |
|----------------------------------|-----------------------------------------------------------------------|-------------------|----------------------------------------------------------------------------------------------------|
| box 🗙                            | Scenario diagram                                                      |                   | X                                                                                                    |
| M Hewlett-Packard                | Global 🐷 Exception                                                    |                   |                                                                                                    |
| AssetUenter/Asset Manage         |                                                                       |                   | -                                                                                                    |
| Business Service Management      | N                                                                     |                   |                                                                                                    |
| - 🛃 Configuration Management con | http://www.com/com/com/com/com/com/com/com/com/com/                   |                   |                                                                                                    |
| E 📴 Desktop Inventory connect    | 👂 Universal CMDB (Java) 🔹 💡 Mapping 🕨 🤤 ServiceCenter/Service Manager |                   |                                                                                                    |
| 🗌 🔶 Desktop Inventory 7          | 📽 16.173.247.62:8080 🛶 💩 Basic engine 🛶 🍊 16.173.245.33.12690         |                   |                                                                                                    |
| Desktop Inventory 8              |                                                                       |                   |                                                                                                    |
| Enterprise Discovery conne       |                                                                       |                   |                                                                                                    |
| - A Enterprise Discovery conne   |                                                                       |                   | tin the second second sec |
| Enterprise Discovery 2.1         |                                                                       |                   |                                                                                                    |
| Enterprise Discovery 2.          | 🙀 Detail of the connector 'Universal CMDB (Java)' (view 'Global')     |                   |                                                                                                    |
| Enterprise Discovery 2.2         |                                                                       |                   |                                                                                                    |
| - Inventoru Manager connect      | Cannect-It log 🕰 Document log 📋 Document types                        |                   |                                                                                                    |
| Inventory Manager 4.2i           | Message                                                               | Date              | <b></b>                                                                                                    |
| Inventory Manager 5.0            | 🕞 🚯 Document(s) produced successfully: 13789                          | 2010-7-1 17:32:22 |                                                                                                    |
| E 💼 Management Portal connec     | PBMbusinessDst: 6                                                     | 2010-7-1 17:32:22 |                                                                                                    |
| Management Portal 4.2            | PBMcustomerDst: 3                                                     | 2010-7-1 17:32:22 |                                                                                                    |
| Management Portal 5.0            | PBMequipmentDst: 211                                                  | 2010-7-1 17:32:22 |                                                                                                    |
| - 🚠 Network Discovery            | PBMequipmentDst1: 878                                                 | 2010-7-1 17:32:22 |                                                                                                    |
| Service Events connectors        | PBMequipmentDst2: 2928                                                | 2010-7-1 17:32:22 |                                                                                                    |
| 😽 Service Events 4.2i 🖉          | PBMequpmentDst3:102                                                   | 2010-7-1 17:32:22 |                                                                                                    |
| •                                | PBMequipmentUsta: 13                                                  | 2010-7-1 17:32:22 |                                                                                                    |
| e: Hewlett-Packard               | Principul III                                                         | 2010-7-1 17:32:22 |                                                                                                    |
| pription: This branch groups all | PDMstepst. In/                                                        | 2010-7-1 17:32:22 |                                                                                                    |
| ett-Packard connectors.          |                                                                       | 2010-7-1 17:32:22 |                                                                                                    |
|                                  |                                                                       | 2010-7-1 17:32:22 |                                                                                                    |
|                                  | PBMtraiDst2:5614                                                      | 2010-7-1 17:32:22 |                                                                                                    |
|                                  | UCMDBcireIDst: 147                                                    | 2010-7-1 17:32:22 |                                                                                                    |
|                                  | UCMDBcirelDst10: 1                                                    | 2010-7-1 17:32:22 |                                                                                                    |
|                                  | UCMDBcireIDst2: 645                                                   | 2010-7-1 17:32:22 |                                                                                                    |
|                                  | UCMDBcireIDst3: 1                                                     | 2010-7-1 17:32:22 |                                                                                                    |
|                                  | UCMDBcireIDst4: 102                                                   | 2010-7-1 17:32:22 |                                                                                                    |
|                                  | UCMDBcireIDst5: 180                                                   | 2010-7-1 17:32:22 |                                                                                                    |
|                                  | UCMDBcireIDst6: 8                                                     | 2010-7-1 17:32:22 |                                                                                                    |
|                                  | UCMDBcireIDst7: 113                                                   | 2010-7-1 17:32:22 | _                                                                                                    |
| 🔁 Connectors 🛛 🔶 Eavorites       | LICMDRcireDst8: 3                                                     | 2010-7-1 17:32:22 |                                                                                                    |

3. Compare the result with the query in UCMDB.

![](_page_43_Figure_2.jpeg)

4. Check the result in Service Manager. CI and their relationship will be shown here.

| 11. Bit index Bdp   12. Bit index Bdp   12. Syste Novigston 2   12. Syste Novigston 2   12. Syste Novigston 2   12. Bit index Box   12. Bit index Box   12. Bit index Box   13. Bit index Box   13. Bit index Box                                                                                                    | HP Service Manager - Configur                         | ation Item: 16646:A0396-A      | R4-NNH6S1-1 - HP Ser      | vice Manager (  | lient                     |                               |                             | _ 7 🗙        |
|----------------------------------------------------------------------------------------------------|-------------------------------------------------------|--------------------------------|---------------------------|-----------------|---------------------------|-------------------------------|-----------------------------|--------------|
| Construction - FMENEN     Construction - Construction - Const                                                                                                    | <u>F</u> ile <u>E</u> dit <u>W</u> indow <u>H</u> elp |                                |                           |                 |                           |                               |                             |              |
| System Kerigder 32       In to down: My To Do Latt       Configuration I two Survey       Scafiguration I two Survey       Scafiguration I two Survey       Scafiguration I two Survey         Image States States       Image States States       Image States States       Scafiguration I two Survey       Scafiguration I two Survey       Scafigurat                                                                                                    | 🛃 👜 unload 💌 🕨                                        | i 🜵 🙆 🖏   🙀                    |                           |                 |                           |                               |                             |              |
| Cartest Barsensensensensensensensensensensensensens                                                                                                    | 😭 🔁 System Navigator 🛛 🗌 🗖                            | 📇 To Do Queue: My To Do List   | 📇 Configuration Item Queu | e: Down Devices | 📇 Configuration           | 16646:A0396-AR4-NNH6S1-1      | ×                           | - 8          |
| Constraint - FWINST       Cf Mee       Type       Hererek       Location       Model       Status         Conseq Managenation       Config within Managenation       Config within Managenation       Final Status       Config within Managenation       Config within Managenation       Final Status       Config within Managenation       Config within Managenation       Final Status       Config within Managenation       Final Status       Config within Managenation       Final Status       Config within Managenation       Final Status       Config within Managenation       Final Status       Final Status       Fi                                                                                                    | 🗟 🗆 🖂 🏹                                               | 🔻 强 Mass Delete 🛛 Mass Updat   | e                         |                 |                           |                               | <b>E</b> .                  | 52N 3 🔻      |
| Image: Severise and Databaser       96666.00000-Ad-MEMORSI-1       bissevrice       972/47**/S       In use         Image: Severise and Databaser       Image: Severise and Databaser       972/47**/S       In use         Image: Severise and Databaser       Image: Severise and Databaser       972/47**/S       In use         Image: Severise and Databaser       Image: Severise and Databaser       972/47**/S       In use         Image: Severise and Databaser       Image: Severise and Databaser       972/47**/S       In use         Image: Severise and Databaser       Image: Severise and Databaser       972/47**/S       In use         Image: Severise and Databaser       Image: Severise and Databaser       972/47**/S       In use         Image: Severise and Databaser       Image: Severise and Databaser       972/47**/S       In use         Image: Severise and Databaser       Image: Severise and Databaser       Image: Severise and Severise and Seve                                                                                                    | 📨 🖃 🗁 Connection - PBMTEST 🛛 🔼                        | CI Name                        | Туре                      | Network         | Location                  | Model                         | Status                      | 1            |
| With Mana Margarian       1933: NBM*dE/CENPT-15-08-01.       birservice       V       In use         ISS3: NBM*dE/CENPT-15-08-01.       birservice       V       In use         ISS3: NBM*dE/CENPT-15-08-01.       birservice       V       In use         ISS3: NBM*dE/CENPT-15-08-01.       birservice       V       In use         ISS3: NBM*dE/CENPT-15-08-01.       birservice       V       In use         ISS3: NBM*dE/CENPT-15-08-01.       birservice       V       In use         ISS3: NBM*dE/CENPT-15-08-01.       birservice       V       In use         ISS3: NBM*dE/CENPT-15-08-01.       birservice       V       In use         ISS3: NBM*dE/CENPT-15-08-01.       birservice       V       In use         ISS3: NBM*dE/CENPT-15-08-01.       birservice       V       In use         ISS3: NBM*dE/CENPT-15-08-01.       birservice       V       In use         ISS3: NBM*dE/CENPT-15-08-01.       birservice       V       In use         ISS3: NBM*dE/CENPT-15-08-01.       birservice       V       In use         ISS3: NAM*dE/Second       Birservice       V       In use       In use         ISS3: NAM*dE/Second       Birservice       In use       In use       In use         Isservice       Birs                                                                                                    | 🔶 😟 🧱 Favorites and Dashboard                         | 16646: A0396-AR4-NNH6S1-1      | bizservice                |                 |                           | 972xVF+VS                     | In use                      |              |
| 2007-C-DM 7-10-1-C-41-D-1 V. brzevice 071408 hasses<br>Configuration Muse<br>Configuration Muse<br>Configuration Muse<br>Contract Mess<br>Device by Lo<br>Device by Lo<br>Device by Lo<br>Device by Lo<br>Device by Lo<br>Device to Lo<br>Solvice Tree<br>Location<br>Solvice Tree<br>Contract Service Contract<br>Service Frains<br>Solvice Tree<br>Device Tree<br>Device Tree<br>Device to Lo<br>Device by Lo<br>Device to Lo<br>Solvice Tree<br>Device Tree<br>Device                                                                     | 🖃 🚾 Menu Navigation                                   | 18138: NNH-ACB-15-08-01        | bizservice                |                 |                           | VF                            | In use                      |              |
| Configuration Hange     Configuration Hange     Configuration Hange     Configuration Hange     Configuration Hange     Configuration Hange     Configuration Hange     Configuration Hange     Configuration Hange     Configuration Hange     Configuration Hange     Configuration Hange     Configuration Hange     Configuration Hange     Configuration     Configuration                                                                                                    | 🗄 🚾 Change Management                                 | 21607:C-RUW 7-10-1-C-4-15-1 V. | . bizservice              |                 |                           | OLLIÓOR                       | In use                      |              |
| <pre># @ Add.instruction @ Gronic growt in the section and the section and the</pre>                                                                                                    | Uonfiguration Manage                                  |                                |                           |                 |                           |                               |                             |              |
| Image Software   Image Software   Image                                                                                                    | Administration                                        |                                |                           |                 |                           |                               |                             |              |
| Image: Second Second                                                                                                    | Gentect Name                                          |                                | n. De Des                 | 0               |                           |                               |                             | 0            |
| Porices by H   Porices by H   Porices by H   Porices by H   Porices by H   Porices by H   Porices by H   Porices by H   Porices by H   Porices by H   Porices by H   Porices by H   Porices by H   Porices by H   Porices by H   Porices by H   Porices by H   Porices by H   Porices by H   Porices Porice   State Tag:   State Tag:   State Tag:   State Tag:   State Tag:   Porices Porice   Porices Porice <t< td=""><td>Derrige by Ser</td><td>💑 🗸 UK 🕱 Cancel 🏠 Frevious</td><td>: 👎 Next 🔚 Save 🙀 Del</td><td>ete 🔍 Find 📅 F</td><td>111 Show Membe</td><td>ers</td><td></td><td><u>v</u>. •</td></t<>                                                                                                    | Derrige by Ser                                        | 💑 🗸 UK 🕱 Cancel 🏠 Frevious     | : 👎 Next 🔚 Save 🙀 Del     | ete 🔍 Find 📅 F  | 111 Show Membe            | ers                           |                             | <u>v</u> . • |
| I Hantifier: E846   Bobrices by He   Bobrices by He    Bobrices by He   Bobrices by He   Bobrices Types   Bobrices Types </td <td>Device by Ser</td> <td></td> <td></td> <td></td> <td></td> <td></td> <td></td> <td>(10) 📤</td>                                                                                                    | Device by Ser                                         |                                |                           |                 |                           |                               |                             | (10) 📤       |
| CI Identifier: 16646-000<br>Bodel Incident Manageent<br>Subscriptions<br>Subscriptions                                                                                                    | A Devices by Na                                       |                                |                           |                 |                           |                               |                             |              |
| CI Nee:<br>Bodd Informa<br>Softwar Info<br>Softwar Info<br>Contract Tag:<br>Contract Tag:                                                                                                   | Device Trace                                          | CI Identifier:                 | 16646                     | 🔷 Audi          | t 🗇 Software 🤇            | 🗇 Primary User 🛭 🗇 Location 🧹 | Vendor 🗇 Relationships 🎽    | 11           |
| Madal Informe   Service Provid   Service Provid   Servic                                                                                                    | Locations                                             | CI Name:                       | 16646: A0396-AR4-NNH6S1-1 | Unstr           | ean Relationshi           | ns                            |                             |              |
| Statu: In use   Software Frovi   Software Software Soft                                                                                                    | 🚽 🐻 Model Informa                                     | Asset Tag:                     |                           |                 |                           | -                             |                             |              |
| A Soignachts<br>Contracts<br>Contracts<br>Config admin group: MetworkService<br>Support Groups<br>Support Groups<br>Suppor                                                                                                    |                                                       | Status:                        | n use                     | Upstr           | eam C Relatio             | nship Name Relationsh Rel     | ationship Subtype           |              |
| Contracts<br>Contracts<br>Contracts |                                                       | Assignments                    |                           | Al. Hel         | Lton Cus-Cirl             | 1001:16646 Logical Uses       | s                           |              |
| Resources   Baseline   Config akin group:   EtworkService   Config akin group:   EtworkService   Config akin group:   EtworkService   Support Groups   Support Groups   Support Groups   Support Groups   Support Groups   Support Groups   Support Groups   Support Groups   Support Groups   Support Groups   Support Groups   Support Groups   Support Groups   Support Groups   Support Groups   Part Number:   Config akin stratic   Service Lavel Managenent   Service Lavel Managenent <td>🕀 📆 Contracts</td> <td>Owner</td> <td></td> <td></td> <td></td> <td></td> <td></td> <td></td>                                                                                                    | 🕀 📆 Contracts                                         | Owner                          |                           |                 |                           |                               |                             |              |
|                                                                                                    | 🖃 \overline 📷 Resources                               | owner.                         |                           |                 |                           |                               |                             | =            |
| Cl Queve     Cl Queve     Cl Real stionsh     Cl Real stionsh                                                                                                    | 🔒 🔒 🔒 🔒 🔒 🖥                                           | Lonfig admin group:            | MetworkService            |                 |                           |                               |                             |              |
|                                                                                                    | CI Queue                                              | 🗇 Support Groups 🗇 Support     | Remarks                   |                 |                           |                               |                             |              |
| <sup>a</sup> Configuration <sup>b</sup> Configuration <sup>b</sup>                                                                                                    | 🔂 CI Relationsh                                       | Suma unt Curuna                |                           |                 |                           |                               |                             |              |
|                                                                                                    | Configuration                                         | Support Groups                 |                           |                 |                           |                               |                             |              |
| Image Software         Image Software         Image                                                                                                    | Device Types                                          |                                |                           |                 | <u>ld Upstream Relati</u> | onship                        |                             |              |
| Service Lake       Service Lake       Service Lake       Service Lake         System Administration       Service Lake       Service Lake       Contains         System Administration       Service Lake       Service Lake       Contains         System Administration       Service Lake       Service Lake       Contains         Service Lake       Service Lake       Service Lake       Contains         Service Lake       Service Lake       Service Lake       Service Lake         Service Lake       Service Lake       Service Lake       Service Lake         Service Lake       Service Lake       Service Lake       Service Lake         Service Lake       Service Lake       Service Lake       Service Lake         Service Lake       Service Lake       Service Lake       Service Lake         Service Lake       Service Lake       Service Lake       Service Lake         Service Lake       Service Lake       Service Lake       Service Lake         Service Lake       Service Lake       Service Lake       Service Lake         Service Lake       Service Lake       Service Lake       Service Lake         Service Lake       Service Lake       Service Lake       Service Lake         Service Lake       Service Lak                                                                                                    | Manage Softwar                                        |                                |                           |                 |                           | Share Phanei and              | St 411                      |              |
| Ska Informati<br>Subscriptions       Part Number:         Basic inclust       Fart Number:         Basic inclust       Fart Number:         Basic Inclust       Fart Number:         Basic Inclust                                                                                                    | Search UIS                                            |                                |                           |                 | tow Logical               | Show Physical                 | Show KII                    |              |
| Substriptions         Galationship Name         Findient         Findient                                                                                                    | Sub-suisting                                          | Part Number:                   |                           | BQ Downs        | tream Kelations.          | hips                          |                             |              |
| Introduct Windgewith       Introduct Windgewith         Introduct Windgewith       Manageant         Introduct Windgewith       Manageant         Introduct Windgewith       Manageant         Introduct Windgewith       Manageant         Introduct Windgewith       Manageant         Introduct Windgewith       Manageant         Introduct Windgewith       Manageant         Introduct Windgewith       Manageant         Introduct Windgewith       Version:         Introduct Windgewith       Version:         Introduct Windgewith       Service Level Manage         Introduct Windgewith       Title:         Introduct Windgewith       Title:         Introduct Windgewith       Interview         Introduct Windgewith       Interview         Interview       Interview         Interview       Interview         Interview       Interview         Interview       Interview         Interview       Interview         Interview       Interview         Interview       Interview         Interview       Interview         Interview       Interview         Interview       Interview         Interview       Interv                                                                                                    | D Subscriptions                                       | - Martal                       |                           | Relat           | ionship Name   Rel        | ationship Type                | Relationship Sub 🔨          |              |
| Images and seture er:       Images and seture er:         Images and seture er:       Images and seture er:         Images and seturer:       Images and seture er:                                                                                                    | E S Knowledge Menagement                              | Toder                          |                           | Cir-Ci          | an:16646:4 Logi           | ical                          | Contains                    |              |
| Hodal:       Modal:         Bequest Management       Working         Service Catalog       Service Catalog         Service Desk       Service Catalog         Service Desk       Service Catalog         Service Desk       Service Catalog         Service Desk       Service Catalog         Service Desk       Service Catalog         Service Desk       Service Catalog         Service Desk       Service Catalog         Service Desk       Service Catalog         Service Desk       Service Catalog         Service Desk       Service Catalog         Service Desk       Service Catalog         Service Desk       Service Desk         Service Desk       Service Catalog         Service Desk       Service Desk         Service Desk       Service Desk         Description:       Service Desk         Description:       Service Desk         Service Desk       Service Desk         Service Desk       Service Desk         Description:       Service Desk         Service Desk       Service Desk         Service Desk       Service Desk         Service Desk       Service Desk         Service Desk       Servic                                                                                                    | Problem Management                                    | Manufacturer:                  |                           | Cir-Ci          | un:16646:4 Logi           | ical                          | Contains                    |              |
| Version:<br>Service Catalog<br>Service Lexel Manage<br>Service Level Manage<br>Service Level Man                                                                                                    | Bequest Management                                    | Model:                         |                           | Cir-Ci          | n: 16646: 4 Logi          | ical                          | Contains                    |              |
| Service Desk<br>Service Level Mander:<br>Service Level Mander:<br>Service                                                                                                    | Ŧ 🔂 Service Catalog                                   | Version:                       |                           | Cir-Ci          | un:16646:4 Logi           | ical                          | Contains                    |              |
| File:     Contains       System Administratic     File:       System Administratic     Source and source and s                                                                                                    | 🗉 📻 Service Desk                                      | Serial Number:                 |                           | Cir-Ci          | p:16646:4 Logi            | icel                          | Contains                    |              |
| Add Downstream Relationship      Add Downstream Relationship                                                                                                    | 🕀 \overline 🐻 Service Level Manage                    | Title:                         |                           |                 | a                         |                               | von cum                     |              |
| Image: Second second second                                                                                                    | 🕀 🐻 System Administratic                              |                                |                           |                 |                           |                               |                             |              |
| معند المعند المعند المعند المعند المعند المعند المعند المعند المعند المعند المعند المعند المعند المعند المعند ا                                                                                                    | Tailoring                                             | L                              |                           | (S) A           | <u>id Downstream Rela</u> | tionship                      |                             | ~            |
|                                                                                                    |                                                       | Peace I Del OIL.               |                           |                 | <b>同</b> つ…1              | ត៍ EN                         | device. qbe. g(am. display. | .joinfile)   |

You can also view the relationship from relationship graph.

| 😽 HP Service Manager - Configu                        | ration Item: 16646:A0396-     | AR4-NNH6S1-1 - HP S     | ervice Manager (   | Client          |                                       |        | _ @ 🗳        |
|-------------------------------------------------------|-------------------------------|-------------------------|--------------------|-----------------|---------------------------------------|--------|--------------|
| <u>F</u> ile <u>E</u> dit <u>W</u> indow <u>H</u> elp |                               |                         |                    |                 |                                       |        |              |
| 📑 📄 unload 💌 🕨                                        | i 💱 🙆 🖏   🙀                   |                         |                    |                 |                                       |        |              |
| 🔛 陆 System Navigator 🖂 🗌 🗆                            | 🛃 To Do Queue: My To Do List  | 🔄 Configuration Item Qu | aeue: Down Devices | 🕞 Configuration | Item: 16646:A0396-AR4-NNH6S1-         | 1 🗙    | - 0          |
| R 🕹 🗸                                                 | 🔻 🙀 Mass Delete 🔞 Mass Upd    | ate                     |                    |                 |                                       |        | 🔁 🛛 😎 3 🔻    |
| 😑 🗁 Connection - PBMTEST 🔨 🔥                          | CI Name                       | Туре                    | Network            | Location        | Model                                 | Status |              |
| 📫 😐 🧰 Favorites and Dashboard                         | 16646: A0396-AR4-NNH6S1-1     | bizservice              |                    |                 | 972xVF+VS                             | In use |              |
| 🖃 🛵 Menu Navigation                                   | 18138: NNH-ACB-15-08-01       | bizservice              |                    |                 | VF                                    | In use |              |
| 🗄 📷 Change Management                                 | 21607:C-ROW 7-10-1-C-4-15-1 V | bizservice              |                    |                 | OPTIQUE                               | In use |              |
| - Configuration Manage                                |                               |                         |                    |                 |                                       |        |              |
| Administration                                        |                               |                         |                    |                 |                                       |        |              |
| - Lonfiguration Mai                                   |                               |                         |                    |                 |                                       |        | 0-           |
| Bevice by Ser                                         | Canfig admin group'           | us 🤣 Next 🔚 Save 🙀 I    | leiete 🔍 find 📷 f  | 111 Show Member | S                                     |        | <u>⊡</u> . ▼ |
| Devices by Lo                                         | config admin group:           | NetworkDervice          |                    |                 |                                       |        | <u>^</u>     |
| Devices by Na                                         | 🔷 Support Groups 🛛 🧇 Suppor   | rt Remarks              |                    |                 |                                       |        |              |
| Device Trace                                          | Support Groups                |                         |                    |                 |                                       |        |              |
| - Locations                                           |                               |                         |                    |                 | Al.Helton                             |        |              |
| 🔥 Model Informa                                       |                               |                         |                    |                 | 9                                     |        |              |
| 🚽 🔂 Service Provi 📄                                   |                               |                         |                    |                 |                                       |        |              |
| oftware Info:                                         |                               |                         |                    |                 | +                                     |        |              |
| 🗄 🚾 Contracts                                         | fart Number:                  |                         |                    |                 |                                       |        |              |
| 🖻 🛵 Resources                                         | Todel                         |                         |                    |                 | Customer                              |        |              |
| 6 Baseline                                            | Manufacturer:                 |                         |                    |                 |                                       |        |              |
| CI Queue                                              | H. J. 7 -                     |                         |                    |                 |                                       |        |              |
| o Li Kelationsh                                       | model.                        |                         |                    |                 |                                       |        |              |
| Device Trees                                          | version:                      |                         |                    |                 | 16646:A0396-AR4-NNH651-               | -1     |              |
| Managa Softwa                                         | Serial Number:                |                         |                    |                 | · · · · · · · · · · · · · · · · · · · |        |              |
| Search CTs                                            | Title:                        |                         |                    |                 |                                       |        |              |
| SLA Informati                                         |                               |                         |                    |                 |                                       |        |              |
| Subscriptions                                         | De servis tri est             |                         |                    |                 |                                       |        |              |
| 🗄 📷 Incident Management                               | bescription.                  |                         |                    |                 |                                       |        |              |
| 🗄 📆 Knowledge Management                              |                               |                         | ~                  |                 |                                       |        |              |
| 😐 📷 Problem Management                                |                               |                         |                    |                 |                                       |        |              |
| 🗄 📷 Request Management                                |                               |                         |                    |                 | Channel (135)                         |        |              |
| 🗄 📷 Service Catalog                                   |                               |                         |                    |                 |                                       |        |              |
| 🕀 🧰 Service Desk                                      |                               |                         |                    |                 | 1                                     |        |              |
| 🗄 🧃 Service Level Manage                              |                               |                         |                    |                 | 6                                     |        |              |
| 🗄 📆 System Administratic                              |                               |                         |                    |                 |                                       |        |              |
| < Hildring >                                          |                               |                         |                    |                 |                                       |        | ~            |
|                                                       |                               |                         |                    |                 |                                       |        | 1            |

# 6.2 Deploy the scenario using the Connect-IT service console

1. Open the HP Connect-It Service Console. Click New to deploy a new scenario.

2. Complete the details of the Service:

Service: enter PBMgranite

Scenario: browse to one of the scenarios above.

Log file Leave the other fields blank. A log file will be assigned.

| 🖉 Service Console                                               |           |                   | _ 🗆 🗵             |
|-----------------------------------------------------------------|-----------|-------------------|-------------------|
| Eile Edit Service Help 🕏                                        |           |                   |                   |
| △Service △Scenario                                              | △Status   | △Last update      | <u>N</u> ew       |
| PBMgranite D:\Software\pbm\PBMgranite.scn                       | Stopped   | 2010-7-1 16:34:58 | <u>D</u> elete    |
|                                                                 |           |                   | Install           |
|                                                                 |           |                   | Linistell         |
| Netail of                                                       | sonvico   |                   | Uninstall         |
| Differente                                                      | 3019100   |                   | St <u>a</u> rt    |
| Service: PBMgranite<br>Scenatio: D:\Software\pbm\PBMgranite.com |           |                   | Stop              |
| Options:                                                        |           | <u> </u>          | <u>C</u> onfigure |
| Log file: D:\Program Files\HP\Connect-It 3.91 en\bin\PBMgra     | anite.log |                   | Scheduling        |
| The service starts in account: Local System                     |           | Change            | Monitors          |
|                                                                 |           |                   | <u></u>           |
| Message                                                         |           | Date              | Log <u>file</u>   |
|                                                                 |           |                   |                   |
|                                                                 |           |                   |                   |
|                                                                 |           |                   |                   |
|                                                                 |           |                   |                   |
|                                                                 |           |                   |                   |
|                                                                 |           |                   |                   |
|                                                                 |           |                   |                   |
|                                                                 |           |                   |                   |
|                                                                 |           |                   |                   |
|                                                                 |           |                   |                   |
|                                                                 |           | 16:05             |                   |

3. Click 'Configure' to configure the connector. Detail steps are the same as the description in 7-1. There is no need to configure the Mapping connector unless you wish to extend the integration.

| Connector configuration (D:\Software\pbm\PBMgranite.scn)                                                                                        |                    |    |
|----------------------------------------------------------------------------------------------------|--------------------|----|
| L tof connectors<br>Chiversal CMDB (Java) (16.173.247.62:8080)<br>ServiceCenter/Service Manager (16.173.245.33.12690)<br>Mapping (Basic engine) | ∠ Linked favorites |    |
|                                                                                                    |                    |    |
|                                                                                                    |                    |    |
| Configure connector Advanced configuration                                                                                                    | Validate Canc      | el |

4. Click Scheduling--Edit scheduling. The following schedule has been defined on this scenario. You can move the service by clucking the double-down arrow on the right.

| 🦻 Edit scheduling                              |                            |
|------------------------------------------------|----------------------------|
| Conrtector                                     | Produced document type 🔺 🔺 |
| 🖉 📥 🚳 5min                                     |                            |
| E 🔄 🚳 DailyforCustomerandService               |                            |
| - 🌃 Universal CMDB (Java) (16.173.247.62:8080) | 🔮 Customer (CustomerSrc)   |
| — 🌃 Universal CMDB (Java) (16.173.247.62:8080) | 🔮 Circuit (CircuitSrc)     |
| 📲 🚟 Universal CMDB (Java) (16.173.247.62:8080) | 📓 Customer (CustomerSrc1)  |
| 😑 💮 DailyforEquipment                          |                            |
| — 🌉 Universal CMDB (Java) (16.173.247.62:8080) | Container (ContainerSrc)   |
| — 🌉 Universal CMDB (Java) (16.173.247.62:8080) | Shelf (ShelfSrc)           |
| — 🧱 Universal CMDB (Java) (16.173.247.62:8080) | Card (CardSrc)             |
| — 🌉 Universal CMDB (Java) (16.173.247.62:8080) | 🗧 Sub Card (Sub CardSrc)   |
| — 🌉 Universal CMDB (Java) (16.173.247.62:8080) | Cable (CableSrc)           |
| — 🌉 Universal CMDB (Java) (16.173.247.62:8080) | Cable Pair (Cable PairSrc) |
| — 🌉 Universal CMDB (Java) (16.173.247.62:8080) | Port (PortSrc)             |
| — 🌉 Universal CMDB (Java) (16.173.247.62:8080) | Container (ContainerSrc1)  |
| — 🧱 Universal CMDB (Java) (16.173.247.62:8080) | Shelf (ShelfSrc1)          |
| — 🧱 Universal CMDB (Java) (16.173.247.62:8080) | Card (CardSrc1)            |
| — 🌉 Universal CMDB (Java) (16.173.247.62:8080) | Card (CardSrc2)            |
| — 🌉 Universal CMDB (Java) (16.173.247.62:8080) | Sub Card (Sub CardSrc1)    |
| — 🎬 Universal CMDB (Java) (16.173.247.62:8080) | Cable (CableSrc1)          |
| E 🕤 🔁 DailyforSite                             |                            |
| — 🌉 Universal CMDB (Java) (16.173.247.62:8080) | Site (SiteSrc)             |
| - 🎬 Universal CMDB (Java) (16.173.247.62:8080) | Site (SiteSrc1)            |
| E 😋 DailyforTrail                              |                            |
| — 🌉 Universal CMDB (Java) (16.173.247.62:8080) | 🖉 Leg (LegSrc)             |
| — 🌉 Universal CMDB (Java) (16.173.247.62:8080) | 🔮 Channel (ChannelSrc)     |
| — 🌉 Universal CMDB (Java) (16.173.247.62:8080) | Segment (SegmentSrc)       |
| — 🌉 Universal CMDB (Java) (16.173.247.62:8080) | Circuit (CircuitSrc1)      |
| — 🌉 Universal CMDB (Java) (16.173.247.62:8080) | Circuit (CircuitSrc2)      |
|                                                | Þ                          |
|                                                | OK Cancel                  |

5. If you need more complex scheduling, click 'Edit schedulers' on the previous window and create a suitable schedule.

| 🏂 Edit scheduling (D:\Softv                                                                                              | vare\pbm\PBMgra | nite.scn) | _ 🗆 🗙       |     |
|----------------------------------------------------------------------------------------------------|-----------------|-----------|-------------|-----|
|                                                                                                    | Edit schedulers |           |             |     |
|                                                                                                    | Edit scheduling |           |             |     |
| Message                                                                                                    |                 |           | Date 🔺      |     |
| E Processing                                                                                                    | event 'nmomu'   |           | 2010-7-2-16 |     |
| Schedulers<br>Once<br>Synchronous<br>DailyforEquipment                                                                   |                 |           |             |     |
| <ul> <li>DailyforCustomerandService</li> <li>DailyforTrail</li> <li>5min</li> <li>30min</li> <li>DailyforSite</li> </ul> |                 |           |             |     |
|                                                                                                    | Detail          |           |             |     |
| Name: Once                                                                                                    |                 |           |             |     |
| Next wakeup:                                                                                                    |                 |           |             | •   |
| Days: Daily                                                                                                    | □ Day<br>▼ All  | Month     | All         |     |
| Times: Itemized list 💌                                                                                                   |                 |           |             |     |
| Preview                                                                                                    | ĸ               |           |             | ose |
|                                                                                                    |                 |           |             |     |

6. Once back on the main console, Click Start to activate the scenario.

First time start the service, Connect-IT will load all data to HP SM.

At next schedule time, Connect-IT will compare UCMDB last update time with current time and do delta data loading to SM.

# Chapter 7 Performance Test Result

#### Environments

| Category                                                                       | Hardware                              | OS version   |
|--------------------------------------------------------------------------------|---------------------------------------|--------------|
| HP Service Manager 7.11/<br>HP Service Manager 9.20/<br>Oracle DB with Granite | X86 Server,CPU 3.17GHz,<br>Memory 4G  | Windows 2003 |
| HP UCMDB Server 8.00/ HP<br>Connect-IT 3.91                                    | X86 Server, CPU 3.17GHz,<br>Memory 4G | Windows 2003 |

| Test Data           |                  |
|---------------------|------------------|
| CI Tye/Relationship | Number           |
| Circuit             | 6                |
| Channel             | 147              |
| Leg                 | 37939            |
| Container           | 211              |
| Shelf               | 878              |
| Card                | 2928             |
| Sub Card            | 102              |
| Cable               | 13               |
| Cable Pair          | 113              |
| Port                | 2284             |
| Circuit-Channel     | 147              |
| Circuit-Leg         | 22               |
| Container-Shelf     | 645              |
| Shelf-Card          | 1                |
| Card-Sub Card       | 102              |
| Card-Port           | 180              |
| Sub Card-Port       | 8                |
| Cable-Cable Pair    | 113              |
| Total Number        | 45839            |
| Total Time          | 2h 27min 34.775s |

Here is part of Connect-IT log file.

2010/07/01 12:17:56.377 0 4 Preparing connector 'Universal CMDB (Java) (16.173.247.62:8080)' to start the scenario...

2010/07/01 12:17:56.471 1 4 Connecting to the UCMDB server... 2010/07/01 12:17:56.471 2 4 Connected to the UCMDB server. 2010/07/01 12:17:56.409 0 4 Preparing connector 'ServiceCenter/Service Manager (16.173.245.33.12690)' to start the scenario... 2010/07/01 12:17:56.487 1 4 Analyzing reconciliation...2010/07/01 14:44:35.472 2 4 Document(s) produced successfully: 45901 2010/07/01 14:44:35.347 0 4 Closing session... 2010/07/01 14:44:35.409 1 4 Length of session: 2h 27min 34.775s 2010/07/01 14:44:35.410 0 4 Connector 'ServiceCenter/Service Manager': 2010/07/01 14:44:35.425 2 4 Total time: 2h 26min 55.006s 2010/07/01 14:44:35.425 2 4 Time required for insertions: 2h 23min 54.925s (No.: 45852, Min: 00.015s, Max: 1h 35min 18.045s) 2010/07/01 14:44:35.425 2 4 Document(s) consumed successfully: 45839 2010/07/01 14:44:35.425 3 4 PBMbusinessDst: 6 2010/07/01 14:44:35.425 3 4 PBMequipmentDst: 211 2010/07/01 14:44:35.425 3 4 PBMequipmentDst1: 878 2010/07/01 14:44:35.425 3 4 PBMequipmentDst2: 2928 2010/07/01 14:44:35.425 3 4 PBMequipmentDst3: 102 2010/07/01 14:44:35.425 3 4 PBMequipmentDst4: 13 2010/07/01 14:44:35.425 3 4 PBMequipmentDst5: 113 2010/07/01 14:44:35.425 3 4 PBMterminationpointDst: 2284 2010/07/01 14:44:35.425 3 4 PBMtrailDst: 37939 2010/07/01 14:44:35.441 3 4 PBMtrailDst1: 147 2010/07/01 14:44:35.441 3 4 UCMDBcirelDst: 147 2010/07/01 14:44:35.441 3 4 UCMDBcirelDst1: 22 2010/07/01 14:44:35.441 3 4 UCMDBcirelDst2: 645 2010/07/01 14:44:35.441 3 4 UCMDBcirelDst3: 1 2010/07/01 14:44:35.441 3 4 UCMDBcirelDst4: 102 2010/07/01 14:44:35.441 3 4 UCMDBcirelDst5: 180 2010/07/01 14:44:35.441 3 4 UCMDBcirelDst6: 8 2010/07/01 14:44:35.441 3 4 UCMDBcirelDst7 113

# Chapter 8 Data Loading Customization

It's not recommend strongly to do additional Data Loading customization such as modify CI type definition, adding CI type, modify CI type relation, modify attribute mapping etc., unless user is master strong knowledge of series of products.

Any Data Loading customization required following configuration or developments.

1. Re-define the CI Model including CI type definition and CI type relation in HP UCMDB.

For details please refer to the following document:

[HP UCMDB Model Management Guide]

[HP UCMDB Integration Guide]

2. Modify mapping file in data store package in path:

 $\label{eq:comb_install_PATH>\UCMDBServer\j2f\fcmdb\CodeBase\ProblemManagementAdapter\META-INF\orm.xml$ 

For details please refer to the following document:

[HP UCMDB Model Management Guide]

[HP UCMDB Integration Guide]

3. Add the CI type in HP SM

For details please refer to the following document: [HP SM Help]

4. Modify mapping between HP UCMDB and HP SM in HP Connect-ITFor details please refer to the following document:[HP Connect-IT User Guide]

# Chapter 9 Troubleshooting

s) 😰 🕻

#### 9.1 HP UCMDB CI Type federation lost

• Trouble Description:

May be the reason of unstable HP UCMDB, the CI Type federation will lost unexpectedly which result in HP UCMDB can not retrieve data from object data store.

You can found the CI Type icon changed that the red arrow attaches to CI Type icon lost.

Take following icon for example:

Main Imply this CI Type is federated to Data Store

| Universal CMDB - Administration               |               |                     | Usertadmin | LOGOUT |
|-----------------------------------------------|---------------|---------------------|------------|--------|
| Application Admin Help 👻                      |               |                     |            |        |
| Modeling Discovery Settings                   |               |                     |            |        |
| Modeling > CI Type Manager                    |               |                     |            |        |
| CITypes - Edit - View - Lavout - Operations - |               |                     |            |        |
|                                               | Denerationali |                     |            |        |
|                                               | Name:         | bin bizarvo telecom |            |        |
|                                               | Dioplay Nama: |                     |            |        |
| Problem Management (0)                        | Display Name. | elecom              |            |        |
| E- Telecom (0)                                | Description:  |                     |            |        |
| Circuit (0)                                   |               |                     |            |        |
| VPN Service (0)                               |               |                     |            |        |
| Customer (0)                                  |               |                     |            |        |
| E-a: Resource (0)                             |               |                     |            |        |
| E-# Equipment (0)                             |               |                     |            |        |
| Cable (0)                                     |               |                     |            |        |
| Card (0)                                      |               |                     |            |        |
| Container (0)                                 |               |                     |            |        |
| Sub Card (0)                                  |               |                     |            |        |
| Managed Element (0)                           |               |                     |            |        |
| BSC (0)                                       | 4             |                     |            |        |
| GGSN (0)                                      | Â             |                     |            |        |
| MGVV (0)                                      |               |                     |            |        |
| P-Router (0)                                  |               |                     |            |        |
| PE (0)                                        |               |                     |            |        |
| SGSN (0)                                      |               |                     |            |        |
| Transmission NE (0)                           |               |                     |            |        |
| VRF (0)                                       |               |                     |            |        |
| E Software (0)                                |               |                     |            |        |
| Application (0)                               |               |                     |            |        |
| Database (0)                                  |               |                     |            |        |
| Middleware (0)                                |               |                     |            |        |
| Port (0)                                      |               |                     |            |        |
| TopologicalLink (0)                           |               |                     |            |        |
| E Trail (0)                                   |               |                     |            |        |
| Leg (0)                                       |               |                     |            |        |
| Seament (0)                                   |               |                     |            |        |

🕙 Imply this CI Type is not federated to Data Store

Solution: Restart HP UCMDB Server

🗿 HP Universal CMDB (ru

# Chapter 10 Appendix

The CI type model is defined based on ITU-T M.3100. Below is the CI Type definition in Service Manager and UCMDB. For more information, please refer to [HP Problem Management Telco CI Types]

| CI Type          | Subtype            |
|------------------|--------------------|
| Customer         |                    |
| Business Service | Circuit            |
|                  | VPN Service        |
|                  | GSM Service        |
| Trail            | Transmission Trail |
|                  | VPN Tunnel         |
|                  | Channel            |
|                  | Leg                |
|                  | Segment            |
| ManagedElement   | Transmission NE    |
|                  | PE                 |
|                  | P-Router           |
|                  | BSC                |
|                  | BTS                |
|                  | GGSN               |
|                  | SGSN               |
|                  | MSC                |
|                  | SMSC               |
|                  | MGW                |
| TerminationPoint | Port               |
| Software         | Application        |
|                  | Cluster            |
|                  | Database           |
|                  | Middleware         |
| Equipment        | Container          |
|                  | Shelf              |
|                  | Card               |
|                  | Sub Card           |
|                  | Cable              |
|                  | Cable Pair         |
| TopologicalLink  |                    |
| Site             |                    |
| Connection       |                    |